## Tutorial de Configuração Versão 2.2

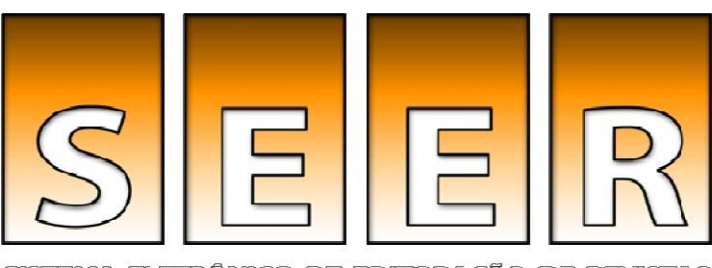

SISTEMA ELETRÔNICO DE EDITORAÇÃO DE REVISTAS

Bem-vindo ao tutorial de configuração da revista no Sistema Eletrônico de Editoração de Revistas - SEER (versão 2.2)

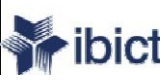

# Tutorial

Este tutorial foi desenvolvido para capacitar Editores especificamente na função de gerentes que atuam no SEER.

Através do módulo de Administração da Revista, seguindo os passos de configuração, é possível customizar o sistema para a criação de uma revista eletrônica.

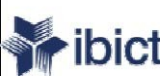

## Conteúdo

Este tutorial apresenta 4 grandes grupos de configuração:

- Detalhes: Nome da Revista, ISSN, contato, editora, patrocinadores e sistemas de busca.
- **Políticas:** Foco, avaliação por pares, seções, privacidade, acesso, segurança e itens adicionais no sobre a revista.
- **Submissões:** Diretrizes para o Autor, direito autoral e indexação (incluindo registro).
- Administração: Acesso e segurança, agendamento, avisos, edição de texto, layout e leitura de provas.
- Visual: Cabeçalho da Página Inicial, conteúdo, cabeçalho da revista, rodapé, barra de navegação e folha de estilo

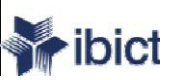

## Acesso ao site da revista

Após o último passo para a instalação do SEER versão 2.2.X o ambiente estará pronto para a configuração da revista.

Recomendação: usar o navegador Mozilla Firefox para acessar o site e realizar a customização da revista.

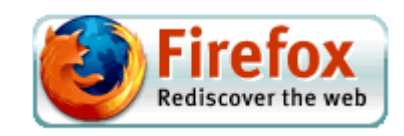

Arquivo Editar Exibir Histórico Favoritos Ferramentas Ajuda

## Revista Demonstração para Editores

CADASTRO

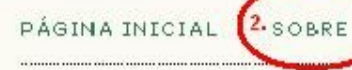

ACESSO

PESQUISA ATUAL

ARQUIVOS

SISTEMA ELETRÔNICO DE EDITORAÇÃO DE REVISTAS

## Revista Demonstração para Editores

Página inicial > Revista Demonstração para Editores

Revista criada como teste para elaboração dos manuais SEER para versão 2.2

Esta é a página inicial da revista após a instalação. Todas as páginas apresentam a 1. Ajuda do sistema em português.

Em diversos momentos da configuração, o Editor encontrará a nota - esta informação aparecerá em Sobre a revista" - bem como poderá acrescentar itens não contemplados pelo sistema. No slide seguinte a página Sobre, ainda não configurada.

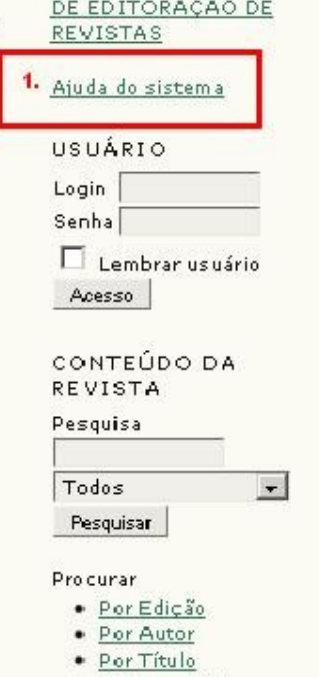

Outras revistas

TAMANHO DE FONTE A A A

#### INFORMAÇÕES

- Para Leitores
- Para Autores
- Para Bibliotecários

Arquivo Editar Exibir Histórico Fayoritos Eerramentas Ajuda

## Revista Demonstração para Editores

| PÁGINA INICIAL 2008RE ACESSO CADASTRO PESQUISA ATUAL                              | ARQUIVOS | <u>SISTEMA ELETRÔNICO</u><br><u>DE EDITORAÇÃO DE</u>                                 |
|-----------------------------------------------------------------------------------|----------|--------------------------------------------------------------------------------------|
| Página inicial > <b>Sobre a Revista</b>                                           |          | REVISTAS                                                                             |
| Sobre a Revista                                                                   | 1.       | <u>Ajuda do sistema</u>                                                              |
|                                                                                   |          |                                                                                      |
| Pessoas                                                                           |          | Senha                                                                                |
| » Equipe Editorial                                                                |          | Lembrar usuário                                                                      |
| Políticas                                                                         |          | CONTEÚDO DA                                                                          |
| » <u>Políticas de Seção</u><br>» <u>Política de Acesso Livre</u>                  |          | REVISTA<br>Pesquisa                                                                  |
| Submissões                                                                        |          | Todos 💽                                                                              |
| » <u>Submissões Online</u><br>» <u>Política de Privacidade</u>                    |          | Procurar<br>• <u>Por Edição</u>                                                      |
| Outro                                                                             |          | <u>Por Autor</u> <u>Por Título</u> Outras revistas                                   |
| » <u>Mapa do Portal</u><br>» Sobre o Sistema de Publicação Eletrônica de Revistas |          | • <u>• • • • • • • • • • • • • • • • • • </u>                                        |
|                                                                                   |          | TAMANHO DE FONTE                                                                     |
|                                                                                   |          | INFORMAÇÕES                                                                          |
|                                                                                   |          | <ul> <li>Para Leitores</li> <li>Para Autores</li> <li>Para Bibliotecários</li> </ul> |

Concluído

Arquivo Editar Exibir Histórico Fayoritos Ferramentas Ajuda

## Revista Demonstração para Editores

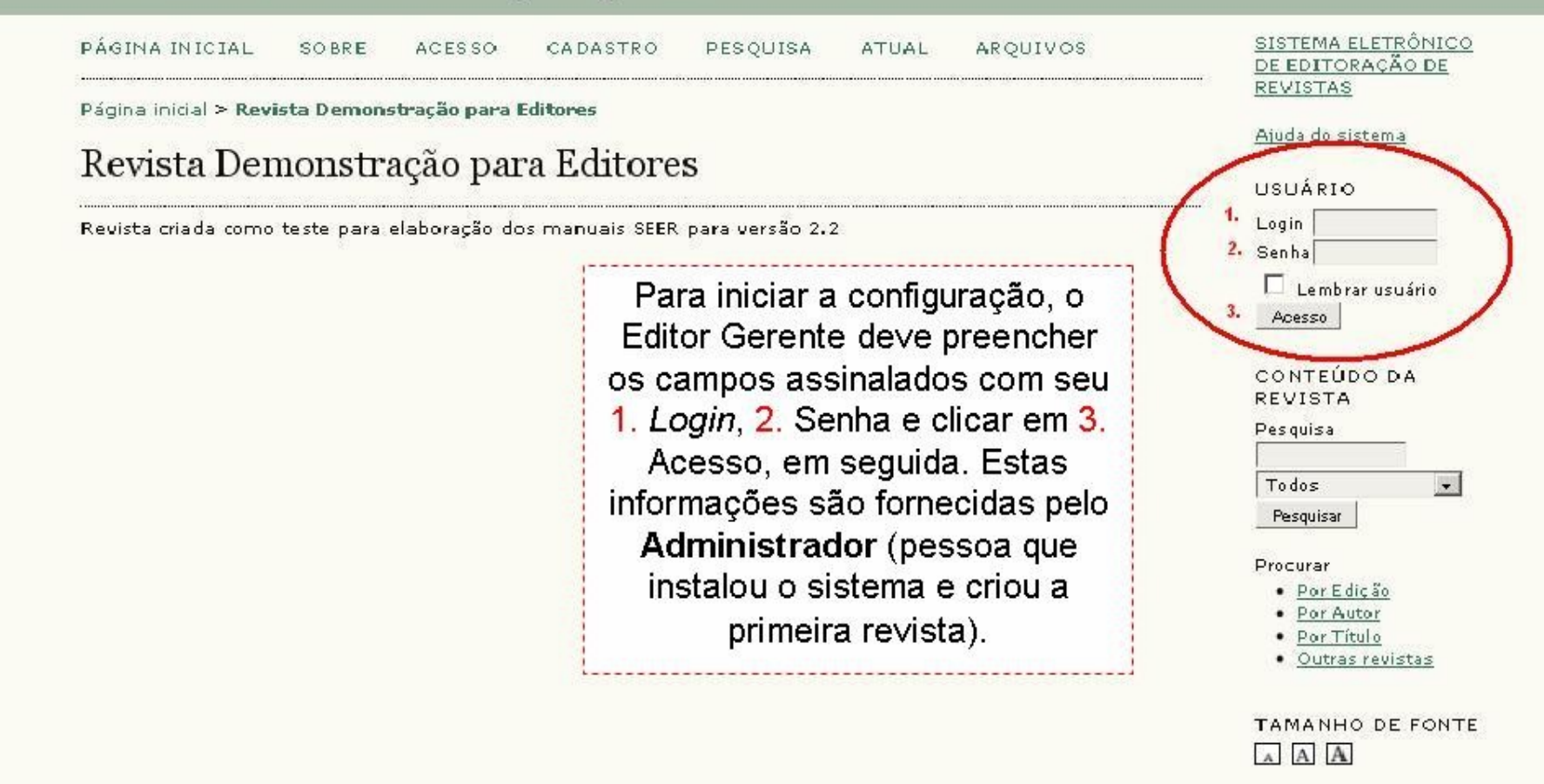

INFORMAÇÕES

- Para Leitores
- Para Autores
- Para Bibliotecários

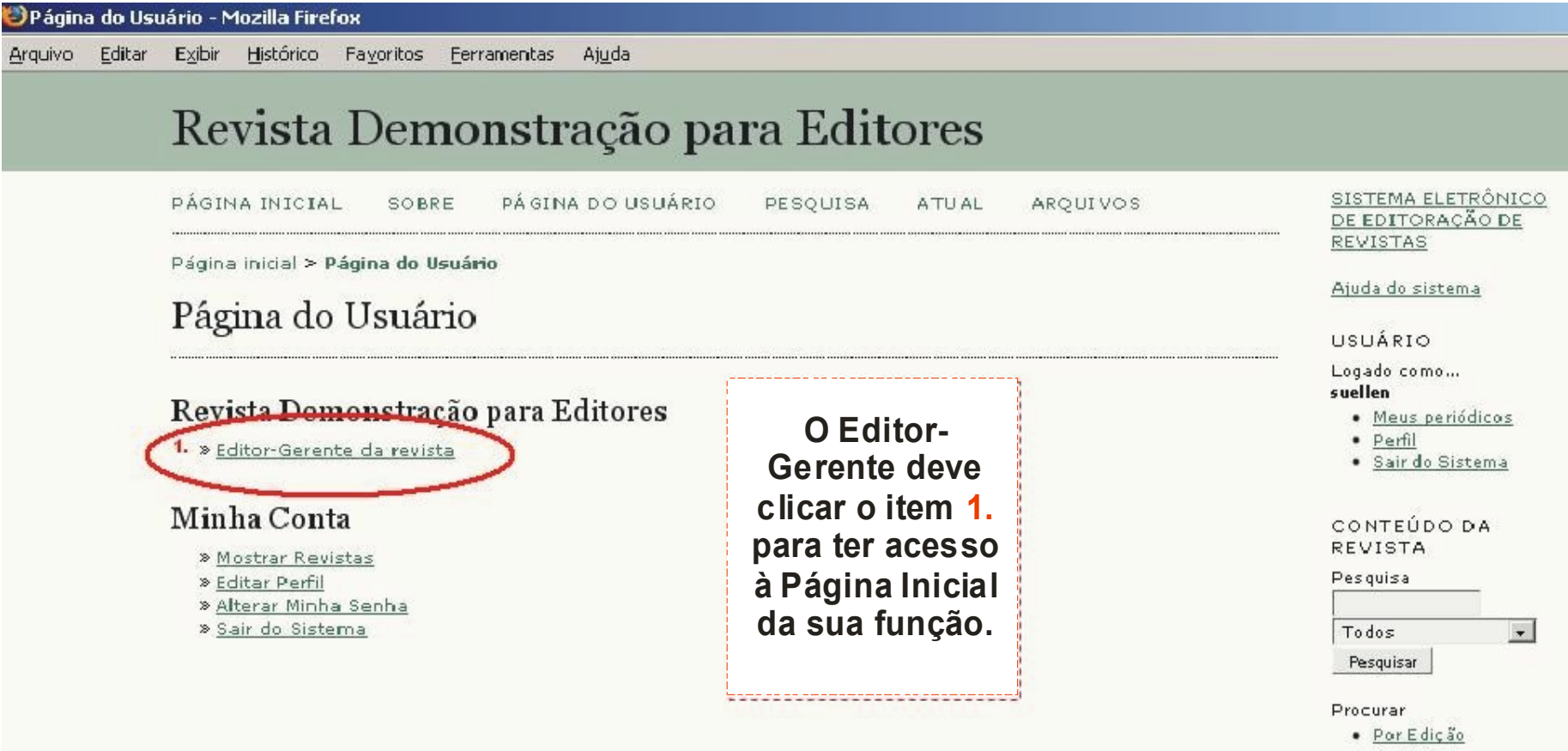

- Por Autor
- Por Título
- Outras revistas

## TAMANHO DE FONTE

#### INFORMAÇÕES

- Para Leitores
- Para Autores
- Para Bibliotecários

Exibir Histórico Fayoritos Ferramentas Arquivo Editar Ajuda

## Revista Demonstração para Editores

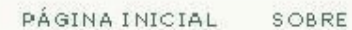

PÁGINA DO USUÁRIO

PESOUISA ATUAL

ARQUIVOS

SISTEMA ELETRÔNICO DE EDITORAÇÃO DE

Página inicial > Usuário > Administração da Revista

## Administração da Revista

## Área Administrativa

- » Navegador de Documentos
- » Secões
- » Formulários de Avaliação
- » Idiomas
- » Expediente
- » E-mails
- » Ferramentas para Leitura
- 🔷 » Configuração 🔵
  - » Estatisticas & Relatórios
  - » Formas de Pagamento
  - » Plugins do Sistema
  - » Importar/Exportar Dados

### Usuários

- » Usuários cadastrados nesta revista
- » Cadastrar usuário do portal nesta revista
- » Induir Novo Usuário
- » Mesclar Cadastros

### Funções

- » Editores Gerentes
- » Gerentes de Assinaturas
- » Editores
- » Editores de Seção
- » Editores de Layout
- » Avaliadores
- » Editores de Texto
- » Leitores de Prova
- » Autores

Na página de Administração da Revista, o Editor Gerente deve clicar o item 1. link "Configuração" para iniciar os 5 passos de configuração da revista

## REVISTAS

Ajuda do sistema

USUÁRIO

Logado como.... suellen

#### Meus periódicos

- Perfil
- Sair do Sistema

#### CONTEÚDO DA REVISTA

Pesquisa

| * |
|---|
|   |
|   |

#### Procurar

#### · Por Edição

- Por Autor
- Por Título
- Outras revistas

#### TAMANHO DE FONTE AAA

#### INFORMAÇÕES

- Para Leitores
- Para Autores
- Para Bibliotecários

Concluído

🖉 Configuração da Revista - Mozilla Firefox

Arquivo Editar Exibir Histórico Fayoritos Ferramentas Ajuda

## Revista Demonstração para Editores

| PÁGINA INICIAL | SOBRE | PÁGINA DO USUÁRIO | PESQUISA | ATUAL |
|----------------|-------|-------------------|----------|-------|
|                |       |                   |          |       |

Página inicial > Usuário > Administração da Revista > Configuração da Revista

## Configuração da Revista

### Cinco passos para ter uma Revista na Web

## 1. Detalhes

Nome da revista, ISSN, contatos, editora e patrocinadores e sistemas de busca.

### 2. Políticas

Foco, avaliação por pares, seções, privacidade, acesso, segurança e itens adicionais no sobre a revista.

### 3. Submissões

Diretrizes para o Autor, direito autoral e indexação (incluindo registro).

### 4. Administração

Acesso e segurança, agendamento, avisos, edição de texto, layout e leitura de provas.

#### 5. Visual

Cabeçalho da Página Inicial, conteúdo, cabeçalho da revista, rodapé, barra de navegação e folha de estilo.

As configurações realizadas poderão ser modificadas ou atualizadas durante o funcionamento do sistema (criação da revista). Para iniciar o primeiro passo de configuração, o Editor Gerente deve clicar o item 1. Detalhes

AROU

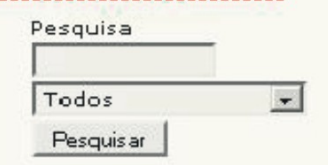

Procurar

- Por Edição
- Por Autor
- Por Título
- Outras revistas

TAMANHO DE FONTE

#### INFORMAÇÕES

- Para Leitores
- Para Autores
- Para Bibliotecários

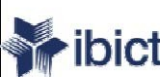

## Passo 1 - Detalhes

Este passo consiste em oito itens de configuração:

- 1.1 Informação Geral: informações gerais sobre a revista.
- 1.2 Contato Principal: contato principal da revista.
- 1.3 Contato de suporte técnico: aparecerá para leitores e para autores que estão enviando trabalhos.
- 1.4 Identificação de E-mail: assinatura que aparecerá nos e-mails padrões do sistema.
- 1.5 Editora: nota para editora da revista caso possua.
- 1.6 Instituições de Fomento: nota para instituições de fomento da revista caso possua.
- 1.7 Contribuidores: nota para contribuidores da revista caso possua.
- 1.8 Indexação para Mecanismos de Busca: descrição da revista especificamente para os mecanismos de busca.

## PS: Todos os campos que apresentarem (\*)asterisco são de preenchimento obrigatório.

🥹 Passo 1. Detalhes da Revista - Mozilla Firefox 🚽

Arquivo Editar Exibir Histórico Fayoritos Ferramentas Ajuda

## Revista Demonstração para Editores

PÁGINA INICIAL SOBRE

PÁGINA DO USUÁRIO

PESQUISA ATUAL ARQUIVOS

Página inicial > Usuário > Administração da Revista > Configuração da Revista

### Passo 1. Detalhes da Revista

1. DETALHES 2. POLÍTICAS 3. SUBMISSÕES 4. ADMINISTRAÇÃO 5. VISUAL

### 1.1 Informação Geral

Título da Revista\*

Sigla da Revista\*

ISSN (Impresso)

**ISSN** Eletrônico

Abreviatura da

Revista\*

Revista Demonstração para Editores

| IRDE          |  |
|---------------|--|
| REV. DEM. ED. |  |

O ISSN (International Standard Serial Number) é um número de oito dígitos que identifica publicações seriadas como tais, incluindo publicações eletrônicas. É gerenciado por uma rede mundial de Centros Nacionais, coordenados pelo Centro Internacional do ISSN em Paris, apoiado pela Unesco e o Governo francês. O número pode ser obtido do portal internacional <u>ISSN web site</u>, ou para publicações brasileiras no <u>Portal do Ibict</u>, cessando os Produtos e Serviços. O número pode ser adquirido a qualque tompo darante a operação da revista. É importante salientar que para cada suporte (formato) de publicação de uma revista exige um número diferente (ex.: publicação em CD-Rom, internet, impresso.)

6. Prefixo DOI

1.

2.

3.

7. Endereço postal

O Prefixo DOI (Digital Object Identifier) é controlado e oferecido po CrossRef possui o formato 10.xxxx (ex.: 10.1234).

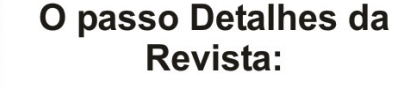

1. Título da Revista (note que o sitema já traz pré-preenchido); 2. Sigla (que será utilizada no campo assunto nos e-mails de notificação); 3. Abreviatura da Revista (de acordo com a norma ABNT 6032); 4. ISSN Impresso (caso a revista possua) 5. ISSN Eetrônico, se não possui saiba como obter nos links 5.1 e 5.2 6. Prefixo DOI, se não possui saiba como obter no link 6.1 7. Endereço Postal da Revista. INTOKMACUES

- Para Leitores
- Para Autores
- Para Bibliotecários

Endereço postal da revista.

📓 В 🗶 Ц 🗄 🚍 📾 🍪 🚱 нт.

| 🕹 Passo 1. Detalhes da Revista - Mozilla Firefox                                                                                                    |                                                                                                    |
|----------------------------------------------------------------------------------------------------|----------------------------------------------------------------------------------------------------|
| <u>Arquivo Editar Exibir Histórico Favoritos Eerramentas Ajuda</u>                                                                                                    | O item Contato Principal                                                                                                    |
| Endereço postal da revista.                                                                                                    | prevê o preenchimento<br>dos campos de                                                                                                    |
| 1.2 Contato Principal<br>Esta função/posição, tratada como Editor Principal, Editor-Gerente, ou Editor<br>página da revista em Contato, junto com o Contato de Suporte Técnico. | Administrativo, será listada na<br>Administrativo será listada na<br>Administrativo será listada na<br>Administrativo de Calmpos de<br>informação sobre o Editor<br>Principal, Editor-Gerente<br>ou Editor Administrativo<br>da Revista que será |
| 1. Nome*       Títulação       Instituição                                                                                                    | listado como <b>Contato</b> no<br><b>Sobre</b> a Revista. Os<br>campos 1. e 2. são de                                                                                                    |
| 2. E-mail* Fone Fax Endereco postal                                                                                                    | preenchimento<br>obrigatórios. No campo de<br>número 3. apresenta as<br>ferramentas que auxiliam                                                                                                    |

### 1.3 Contato de Suporte Técnico

3.

Esta pessoa será listada na página de Contato da revista, para conhecimento dos editores, autores e avaliadores, e deverá possuir conhecimento profundo de todas as características e funções do sistema, alén das funções de cada ator. Sendo um sistema que necessita de pouca assistência técnica, esta pessoa poder trabalhar meio período. Poderá haver ocasiões onde autores e avaliadores encontrem dificuldades com instruções, formatos de documentos, ou certificar-se que o sistema está constantemente atualizado e preservado (cópia de segurança) no servidor.

| Nome*   |  |
|---------|--|
| E-mail* |  |
| Fone    |  |

🖬 B / U 🗄 🗄 🚥

na Edição dos campos. Vários campos no sistema também possuem estas funcionalidades. O item Contato de Suporte Técnico prevê o preenchimento dos campos de informação sobre o Contato de Suporte Técnico que será listado como Contato de Suporte no Sobre a Revista e para contato de auxilio aos Autores durante o processo de submissão de um artigo. Os campos 4. e 5. são de preenchimento obrigatórios.

| Passo           | 1. Deta     | lhes da Revista - Mo                                       | zilla Firefox                                                                          |                                                                                                    |                                                                                                    |                                                                                                   |
|-----------------|-------------|------------------------------------------------------------|----------------------------------------------------------------------------------------|----------------------------------------------------------------------------------------------------|----------------------------------------------------------------------------------------------------|---------------------------------------------------------------------------------------------------|
| <u>A</u> rquivo | Editar      | Exibir Histórico Fa<br>Fone                                | avoritos <u>F</u> erramentas                                                           | Ajuda                                                                                                    |                                                                                                    | O item Identificação de<br>E-mail permite                                                         |
|                 |             | 1.4 Identifica<br>Os e-mails padrão<br>do texto pode ser a | a <b>ção de E-mail</b><br>enviados pelo sistema<br>editado na seção E-ma               | <b>l</b><br>a em nome da revista incluirão a seguinto<br>ails da Administração da Revista.                                                                          | e assinatura no final. O coi                                                                                  | preenchimento do<br>campo 1. Assinatura que<br>aparecerá no final dos e-<br>mails padrão enviados |
|                 | 1.          | Assinatura                                                 | Revista Demonstr-<br>http://200.130.0.2                                                | ação para Editores<br>201/seer/sue/lab00/ojs2/index.php/teste:<br>                                                                                                  | 2                                                                                                    | pelo sistema. O item 2.<br>Configura outro e-mail<br>para receber mensagens<br>retornadas ou não  |
|                 | 2.          | Qualquer e-mail ret<br>Endereço de<br>Retorno de E-mail    | tornado (não recebido<br>Aviso: Para ativar<br>allow_envelope_:<br>adicionais no servi | ) produzirá uma mensagem de erro para<br>esta opção, o administrador do portal d<br>sender no documento de configuração d<br>dor podem ser necessárias para suporta | a o endereço definido aqui<br>eve habilitar a opção<br>o sistema. Configurações<br>r tal funcionalidade (pode | recebidas. Consulte o<br>técnico de informática<br>para o preenchimento<br>deste campo            |
|                 | ( <u>19</u> | 1.5 Editora                                                | não ser possível er<br>sistema.                                                        | m todos os tipos de servidores!), como d                                                                                                    | o item Edito                                                                                                  | ra permite                                                                                        |
|                 | 3.          | O nome da editora                                          | aparecerá na seção S                                                                   | Sobre a Revista.                                                                                                    | preenchimer                                                                                                   | to do item                                                                                        |

| <ol> <li>Nota de<br/>agradecimento</li> </ol> |                           |
|-----------------------------------------------|---------------------------|
|                                               | B Z U ⋮Ξ ⋮Ξ ∞ ∞ ∞ W HTTEL |
| 4 Instituição                                 |                           |
| 5. URL                                        |                           |

O item Editora permite preenchimento do item **3.** Notas de agradecimento, no item **4.** Instituição (nome da Ediora) e no item **5.** URL (endereço da Editora na Internet) que aparecerá na página Sobre a Revista

### 1.6 Instituições de Fomento

<u>Arquivo Editar Exibir Histórico Fayoritos Eerramentas Ajuda</u>

### 1.6 Instituições de Fomento

O nome das instituições de fomento(Ex.: instituições de ensino, departamentos de instituições d superior, cooperativas, instituições de fomento à pesquisa científica, etc.) aparecerá na seção s

| agradecimento  |              |
|----------------|--------------|
|                | В I Ц Н нтт. |
| 2. Instituição |              |
| 3. URL         |              |

### 1.7 Contribuidores

Agências e organizações que proporcionam apoio financeiro ou material/pessoal para a revista seção Sobre a Revista e poderão vir acompanhadas de uma nota de agradecimento.

|                 | 🌇 В Z Ц 🗄 јΞ 🖘 🥳 🛞 нтта. |
|-----------------|--------------------------|
| 6. Contribuidor |                          |
| 7. URL          |                          |

O item Instituições de Fomento prevê o preenchimento dos campos de 1. Nota de agradecimento, 2. Instituição (nome da Instituição) e 3. URL (endereço da Instituição na Internet). Se houver mais de uma Instituição de Fomento clique no botão 4. para incluir mais uma Instituição, que aparecerá na página Sobre a Revista.

O item **Contribuidores** prevê o preenchimento dos campos de **5**. Nota **de agradecimento**, **6**. **Contribuidor** (nome da Instituição) e **7**. **URL** (endereço da Instituição na Internet). Se houver mais de um Contribuidor clique no botão **8**. para incluir mais um Contribuidor, que aparecerá na página **Sobre** a Revista.

10 Indorração nava Macaniamas da Dusas

#### Exibir Editar Histórico Favoritos Ferramentas Arquivo

As informações contidas no item "Indexação para Mecanismos de Busca" serão utilizadas por site de busca.

<u>.</u>0

Após o preenchimento dos campos, clique no item 4.

Botão "Salvar e Continuar"

Ajuda

Para auxiliar a localização da sua revista na WEB este item de configuração permite o preenchimento dos campos relativos ao item 1. Descrição da Revista (insira grandes áreas do conhecimento que a revista aborda), o item 2. Palavras-Chave (insira temas ou assuntos específicos que a revista aborda) e o item 3. Marcações Padronizadas (insira descritores de metatags em HTML, em caso de dúvida, consulte o técnico de informática de sua revista para o preenchimento).

## 1.8 Indexação para Mecanismos de Busca

Para auxiliar usuários de mecanismos de busca a descobrir sua revista, inclua uma descrição sobre a revista e palavras-chave relevantes (separadas por ponto-e-vírgula ";").

| <ol> <li>Descrição</li> <li>Palavras-chave</li> </ol> |                                                                      | para ser direcionado ao passo<br>2 da configuração "Políticas" |
|-------------------------------------------------------|----------------------------------------------------------------------|----------------------------------------------------------------|
| 3. Marcações<br>Padronizadas                          |                                                                      |                                                                |
|                                                       | Marcações HTML para padronização do cabeçalho das páo<br>tags META). | ginas da revista (Ex.:                                         |
| Salvar e contin<br>* Indica campo o                   | nuar Cancelar brigatório                                             |                                                                |

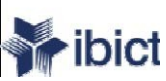

# Passo 2 - Políticas

Este passo consiste em sete itens de configuração:

- 2.1 Foco e Escopo da Revista: também pode ser missão e visão.
- 2.2 Itens relativos à Avaliação por Pares: Política de Avaliação, Diretrizes de Avaliação, Processo de Avaliação(padrão ou e-mail) e Opções de Avaliação.
- 2.3 Política de Privacidade: declaração de quais as normas de política de privacidade que a revista irá adotar.
- 2.4 Decisão Editorial: acerca dos e-mails enviados aos autores de artigos.
- 2.5 Incluir Item em "Sobre a Revista": pode incluir links adicionais no "Sobre" da revista.
- 2.6 Arquivamento da Revista: configurações sobre o arquivamento da revista.
- 2.7 Base de Dados de Avaliadores em potencial: pode incluir uma base de dados que será visualizada pelo Editor para pesquisar avaliadores.
- PS: Todos os campos que apresentarem (\*)asterisco são de preenchimento obrigatório.

Editar Exibir Histórico Fayoritos Eerramentas Ajuda Arquivo

## Revista Demonstração para Editores

|    | PÁGINA INICIAL SOBRE PÁGINA DO USUÁRIO PESQUIS                                                                                                    | SA ATUAL                       | <u>SISTEMA ELETRÔNICO</u><br>DE EDITORAÇÃO DE |
|----|----------------------------------------------------------------------------------------------------|--------------------------------|-----------------------------------------------|
|    | ARQUIVOS                                                                                                    | O item Foco e                  | ISTAS                                         |
|    | Página inicial > Usuário > Administração da Revista > Configuração da                                                                               | Re Escopo da Revist            | a <u>da do sistema</u>                        |
|    |                                                                                                    | pre∨ê o preenchime             | nto J <sub>ÁRIO</sub>                         |
|    | Passo 2. Políticas da Kevista                                                                                                    | do campo 1. com                | ado como                                      |
|    |                                                                                                    | informações para               | llen                                          |
|    | I. DETALHES Z. PULITICAS 3. SUBMISSUES 4. ADMINISTRAÇÃO 5. VISU                                                                                     | leitores, autores e            | Perfil                                        |
|    | 2.1 Foco e Escopo da Revista                                                                                                    | bibliotecarios acerc           | a <u>Sair do Sistema</u>                      |
|    |                                                                                                    | da missão da revist            | a,                                            |
|    | Digite o texto no campo abaixo, que aparecera na seção Sobre a Revis<br>leitores e bibliotecários sobre a missão, objetivos, público alvo, política | stal objetivos, publico al     | VO, NTEÚDO DA                                 |
|    | documentos aceitos para publicação na revista.                                                                                                    |                                | do quisa                                      |
| 1. |                                                                                                    | documentos aceito              |                                               |
|    |                                                                                                    | nara nublicação. Es            |                                               |
|    |                                                                                                    | campo anarecerá r              | esquisar                                      |
|    |                                                                                                    | página Sobre a                 | purar                                         |
|    |                                                                                                    | Revista                        | Por Edição<br>Por Autor                       |
|    |                                                                                                    | linea                          | Por Título                                    |
|    |                                                                                                    |                                | • <u>Outras revistas</u>                      |
|    | B I U ⋮Ξ 號Ξ ∞ <> <> <> <> <> <> <> <> <> <> <> <> <>                                                                                                |                                |                                               |
|    | Em caso de utilização de código HTML pas caixas de texto das Configu                                                                                | rações (nara tamanho de        | FONTE                                         |
|    | fonte, estilo da fonte, cor, entre outros), as quebras de linha "automát                                                                            | ticas (return/enter)" no texto | AAA                                           |

serão automaticamente tratadas como <br/>br>. O Editor HTML funciona no Firefox.

INFORMAÇÕES

Arquivo Editar Exibir Histórico Fayoritos Ferramentas Ajuda

### 2.2 Avaliação por Pares

Inclua a Política e os processos de Avaliação por Pares da revista para leitores, outros, incluindo o número de avaliadores normalmente utilizado para avaliar un critérios a serem julgados no documento, tempo padrão para conclusão de uma princípios para recrutamento de avaliadores, que aparecerá na seção Sobre a R

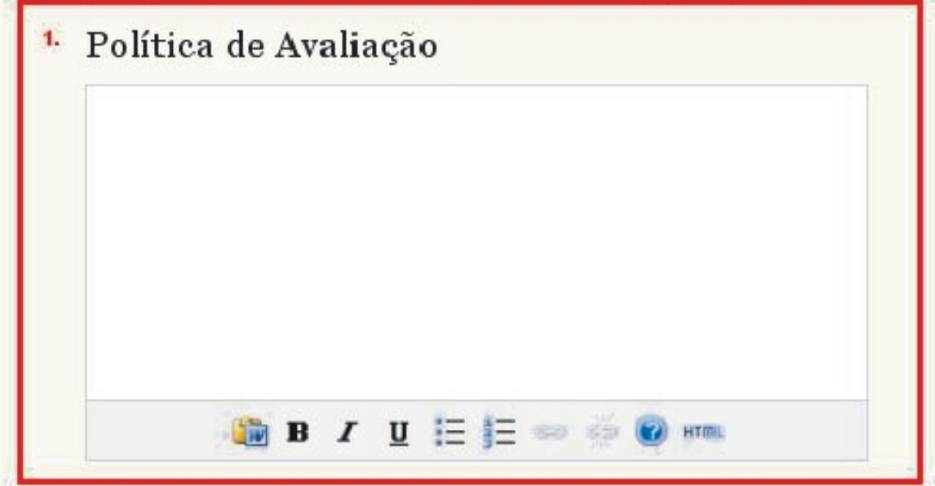

### Diretrizes de Avaliação

As Diretrizes de Avaliação proporcionam um guia de critérios essencial para o jul submissão e avaliar se está de acordo com as políticas e conteúdo da revista, as instruções especiais para preparar uma crítica eficaz, eficiente e construtiva.

 O item Avaliação por Pares prevê o preenchimento do campo 1. Política de Avaliação com informações descritivas acerca do processo de avaliação por pares.É importante educar o público sobre o processo editorial, explicando os motivos para o processo tornando-o mais amigável e transparente. Este campo aparecerá na página Sobre a Revista.

INFORMAÇÕES

O preenchimento do campo 2. Diretrizes de Avaliação deve conter uma espécie de guia passo a passo, com informações acerca do processo de avaliação por pares e submissões, para os avaliadores. Estas informações estarão disponíveis na página dos avaliadores para consultas caso necessitem e aparecerá na página **Sobre** a Revista. Exibir

Arguivo Editar

Histórico Fayoritos <u>F</u>erramentas Ajuda

U

### 1. Processo de Avaliação

в

O sistema permite dois modelos para administrar o processo de avaliação. O Processo de Avalia Padrão é recomendado pois guia os avaliadores através do processo, assegurando um histórice completo para cada submissão, utilizando os lembretes automatizados e recomendações padrã para submissões (Aceitar; Aceitar com revisões; Submeter novamente para avaliação; Submete outra revista; Rejeitar; Ver comentários).

HTML

Escolha uma opção a seguir:

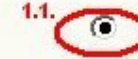

#### Processo de Avaliação Padrão

Os Editores enviarão uma mensagem aos avaliadores designados com o título e resumo o submissão, bem como um convite para acessar o sistema da revista para concluir a avalia Os Avaliadores acessam o sistema para concordar em realizar a avaliação, executar a transferência do documento para seu computador pessoal, enviar seus comentários e def uma recomendação.

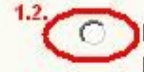

### Processo de Avaliação via E-mail/Anexo

Neste caso, ao enviar uma solicitação de avaliação, a mensagem incluirá o documento con anexo. O Avaliador responderá via e-mail, com sua aceitação (ou rejeição) da tarefa, além comentários e avaliação sobre a submissão. O Editor assumirá a tarefa de inserir no siste a aceitação (ou rejeição) de avaliação pelo Avaliador, além dos comentários e da avaliação em si, registrando todo o processo no sistema.

### <sup>2.</sup> Opções para Avaliação

#### 2.1 crempo de Avaliação

Tempo padrão permitido para conlusão de uma avaliação 4 senanas Nota: Pode ser alterado durante o processo editorial.

#### 2.3

#### cembretes a Avaliadores

E-mails automatizados serão enviados ao avaliador (o editor também pode enviar lembretes ao avaliador):

Caso o avaliador não responda a uma solicitação de avaliação dentro de 互 🗾 dias.

Caso o avaliador não submeteu sua recomendação dentro de 🛛 🗾 dias após a data de conclusão de avaliação.

Aviso: Para ativar estas opções, o administrador do portal deve habilitar a opção de

scheduled tasks no documento de configuração do sistema. Configurações adicionais no servidor

O item 1. Processo de Avaliação o Editor-Gerente deverá optar pelo 1.1. Processo de Avaliação Padrão (em que os avaliadores recebem apenas o título e resumo do artigo, com um convite para acessar no sistema a revista e concluir a avaliação), ou 1.2 Processo de Avaliação via E-mail/Anexo (em que o artigo será enviado anexo via e-mail para o avaliador).

O item 2. Opções de Avaliação o Editor-Gerente deverá optar pelo 2.1. Tempo de Avaliação Padrão (tempo em que os avaliadores podem concluir a avaliação), pelas semanas mostradas em 2.2. O Editor-Gerente também pode enviar lembretes aos avaliadores segundo a opção 2.3. Esta opção deve ser primeiramente configurada pelo Administrador nas configurações do sistema.

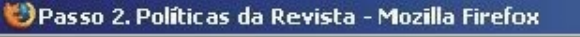

Arquivo Editar Exibir Histórico Fayoritos Ferramentas Ajuda

2.4 Classificação de Avaliadores

Editores poderão classificar avaliadores em uma escala de cinco p

2.5 Area do Avaliador

2.5.1 (D)Habilitar Acesso 1-Clique

Aviso: O convite ao avaliador conterá uma URL especial que levará os página de Avaliação para a submissão em questão (sendo necessário outras páginas). Para garantir a segurança do processo ao usar esta e editor alterar endereços de e-mail ou Cópias Carbono (CCs) ou Cópias enviar a mensagem aos avaliadores.

2.5.2. OAvaliadores terão acesso ao documento da submissão somente a para avaliação.

### 2.6 Avaliação pelos Pares Cega

Oferecer links para informações sobre <u>ASSEGURANDO A AVALIAÇÃO PELOS PARES CEGA</u> nas páginas onde autores e avaliadores enviam documentos ao sistema.

## 2.3 Política de Privacidade

3.

Os nomes e endereços informados nesta revista serão usados exclusivamente para os serviços prestados por esta publicação, não sendo disponibilizados para outras finalidades ou a terceiros.

🛅 В Ј 🗓 🗄 🗄 🐖 🧑 нтт.

O item Política de Privacidade possui o campo 3. com um texto sobre política de privacidade do sistema que pode ser modificado conforme as práticas adotadas pela revista. O item 4. "Decisão Editorial" permite o envio de e-mail de notificação para todos os autores do artigo

Dando continuidade ao item 2. Opções de

Avaliação o Editor-Gerente deverá optar,

marcando, pela 2.4. Classificação de

Avaliadores (atribui uma nota de 1 a 5), 2.5. Área do Avaliador onde o Editor-Gerente pode

habilitar 2.5.1. Acesso – 1Clique para os

avaliadores acessarem o artigo através de uma

URL, sem precisar logar no sistema, ou marcar

2.5.2. para que os avaliadores somente tenham

acesso ao artigo após indicar a disponibilidade

para avalia-lo. Marcando 2.6 permitirá que os

avaliadores tenham acesso ao texto dos

procedimentos de uma avaliação correta

## 2.4 Decisão Editorial

🔲 y cluir o e-mail de todos os co-autores, para submissões de múltipla autoria, ao utilizar o e-mail Notificar Autor, em vez de comunicar apenas o autor que submeteu o trabalho.

Concluído

Arquivo Editar Exibir Histórico Fayoritos Eerramentas Ajuda

Autor, em vez de comunicar apenas o autor que submeteu o trabalho.

2.6 Arquivamento da Revista

O sistem LOCKSS Lots of Copies Keep Stuff Safe - Muitas Cópias Mantém as Coisas Seguras) para assegurar arquivamento seguro e permanente do cache da sua revista, é suportado pelo sistema. LOCKSS um software livre desenvolvido pela Biblioteca da Universidade de Stanford, que permite preservar revistas online escolhidas ao sondar os websites das mesmas por conteúdo recém publicado e arquivando-o. Cada arquivo é continuamente validado contra cópias de outras bibliotecas. Caso o conteúdo esteja corrompido o perdido, as cópias são usadas para restauração.

Configurar o suporte ao LOCKSS para o SEER/OJS é necessário somente após a publicação de uma edição estar quase completa, bastando seguir os passos a seguir:

Identifique 6 a 10 bibliotecas que cadastrarão e guardarão a revista. Por exemplo, escolha instituições às quais os editores ou Membros do Comitê já sejam associados, e/ou instituições já participantes do LOCKSS Visite <mark>obligatecas participantes</mark> Utilize o convite preparado para (i) <del>bibliotecas participantes do LOCKSS s</del>u (ii) Bibliotecas NAO participantes do LOCKSS.

ermitir ao LOCKSS armazenar e distribuir o conteúdo da revista a bibliotecas participantes através do conteniresto de Publicação do LOCKSS. Uma licença LOCKSS aparecerá no Sobre a Revista na seção Arquivamento:

A opção Incluir Item em "Sobre a Revista" permite o preenchimento do item 1. Título e item 2. Conteúdo. Para incluir mais um item além deste, basta clicar no item 3. Botão "Incluir item em Sobre".

> O opção Arquivamento da Revista permite ao sistema que as Biblioteca participantes do LOCKSS - Lots of Copies Keep Stuff Safe - Muitas Cópias Mantém a Cópia Segura arquivem cópias seguras de sua revista. Mais informações podem ser obtidas através dos links no sistema nos itens 4.; 5.; 6. e 7. O Editor-Gerente deve marcar a opção 8. para habilitar o LOCKSS e pode obter mais informações no link 9.

| Arquivo       Editor       Editor <th>Passo</th> <th>2. Polít</th> <th>icas da Revista - Mozilla Firefox</th> <th></th>                                                                                                    | Passo   | 2. Polít       | icas da Revista - Mozilla Firefox                                                                                                    |                                                                                                    |
|----------------------------------------------------------------------------------------------------|---------|----------------|----------------------------------------------------------------------------------------------------|----------------------------------------------------------------------------------------------------|
| estar quase completa, bastando seguir os passos à seguir:<br>Identifique 6 a 10 bibliotecas que codastrarão e guardarão a revista. Por exemplo, escolha instituiçães às<br>guaigos e ditores ou Membros do Comité já sejam associados, e/ou instituições já participantes do LOCKSS.<br>Viste efficiences participantes do LOCKSS<br>***********************************                                                                                                    | Arquivo | <u>E</u> ditar | Exibir Histórico Favoritos Ferramentas Ajuda<br>ar quivo e continuamente vanuado contra copias de outras pronotecas. Caso o contendo esteja o<br>perdido, as cópias são usadas para restauração.<br>Configurar o suporte ao LOCKSS para o SEER/OJS é necessário somente após a publicação de                                                       | uma edição                                                                                                    |
| Identifique 6 a 10 bibliotecas que cadestrarão e guardarão a revista. Por execulho, instituições às quardarão e devista o comite já egam associados, e/ou instituições (já participantes do LOCKSS), visite dificaças participantes do LOCKSS (ministrate do LOCKS) (ministrate do LOCKS) ( |         |                | estar quase completa, bastando seguir os passos a seguir:                                                                                                    |                                                                                                    |
| <ul> <li>Dando continuidade as configurações do item Arquivamento:</li> <li>Dando continuidade as configurações do item Arquivamento:</li> <li>Industria de Publicação do LOCKSS uma licença LOCKSS aparecerá no Sobre a Revista na se configurações do item Arquivamento da Revista o campo 10. o sistema traz um avis que aparecerá informando que a revista utiliza o Arquivamento da Revista o campo 10. o sistema traz um avis que aparecerá informando que a revista utiliza o Arquivamento da Revista o campo 10. o sistema traz um avis que aparecerá informando que a revista utiliza o Arquivamento da Revista o campo 10. o sistema traz um avis que aparecerá informando que a cevista utiliza o Arquivamento da Revista o campo 10. o sistema traz um avis que aparecerá informando que a cevista utiliza o Arquivamento da Revista o campo 10. o sistema traz um avis que aparecerá informando que a cevista utiliza o Arquivamento LOCKSS e este campo pode se editado. No link 11. pode se obte mais informações sobre a licença LOCKSS. O item Base de Dado de Avaliadores em Potencial</li> <li>Indua à página Designar Avaliador um link para uma base de dados relevante, que possa ser avaliadores em potencial e seja de acesso livre ou irrestrito, sem assinatura.</li> <li>Indua à página Designar Avaliador um link para uma base de dados relevante, que possa ser a incluir mais uma base de dados. Para incluir mais uma base além desta, basta clica no botão 14. Incluir Nova Base de Dados.</li> <li>Indua reventinar cuela</li> </ul>                                                                                                    |         | 7.             | Identifique 6 a 10 bibliotecas que cadastrarão e guardarão a revista. Por exemplo, escolha inst<br>quais os editores ou Membros do Comitê já sejam associados, e/ou instituições já participantes<br>Visite cubliotecas participantes Utilize o convite preparado para (i) cupliotecas participantes do<br>anbliotecas NAO participantes do LOCKSS | ituições às<br>do LOCKSS.<br>LOCKSS-u (ii)                                                                                                    |
| <ul> <li>10. Esta revista utiliza o sistema LOCKSS para criar um sistema de arquivo distribuído entre as bibliotecas participantes e permite às mensoria arquivos permanentes da revista para a preservação e restauração. Saiba mais</li> <li>11. Veja mais versões de licenca LOCKSS</li> <li>2.7 Base de Dados de Avaliadores em potencial</li> <li>Indua à página Designar Avaliador um link para uma base de dados relevante, que possa ser avaliadores em potencial e seja de acesso livre ou irrestrito, sem assinatura.</li> <li>12. Título</li> <li>14. Incluir nova Base de Dados</li> <li>15. Salvar e continuar Cancelar</li> <li>* Indica campo obrigatório</li> </ul>                                                                                                    |         | 8.<br>9        | ermitir ao LOCKSS armazenar e distribuir o conteúdo da revista a bibliotecas participante<br>Manifesto de Publicação do LOCKSS. Uma licença LOCKSS aparecerá no Sobre a Revista na se<br>Arquivamento:                                                                                                    | Dando continuidade as<br>configurações do item<br>Arquivamento da Revista o                                                                                                 |
| <ul> <li>Inclua à página Designar Avaliador um link para uma base de dados relevante, que possa ser avaliadores em potencial</li> <li>12. Título</li> <li>13. URL</li> <li>14. Incluir nova Base de Dados</li> <li>15. Salvar e continuar Cancelar</li> <li>* Indiça sampo obrigatório</li> </ul>                                                                                                    |         | 10.            | Esta revista utiliza o sistema LOCKSS para criar um sistema de<br>arquivo distribuído entre as bibliotecas participantes e permite às<br>mesmas criar arquivos permanentes da revista para a preservação<br>e restauração. <u>Saiba mais</u>                                                                                                    | campo 10. o sistema traz um aviso<br>que aparecerá informando que a<br>revista utiliza o Arquivamento<br>LOCKSS e este campo pode ser<br>editado. No link 11, pode se obter |
| 2.7 Base de Dados de Avaliadores em potencial<br>Inclua à página Designar Avaliador um link para uma base de dados relevante, que possa ser<br>avaliadores em potencial e seja de acesso livre ou irrestrito, sem assinatura.<br>12. Título<br>13. URL<br>14. Incluir nova Base de Dados<br>15. Salvar e continuar Cancelar<br>* Indica campo obrigatório                                                                                                    |         | L              | <ul> <li>B I U II II III III</li> <li>HTML</li> <li>HTML</li> <li>Veja outras versões de licença LOCKSS.</li> </ul>                                                                                                    | mais informações sobre a licença<br>LOCKSS. O item Base de Dados<br>de Avaliadores em Potencial                                                                             |
| 12. Título       12. Título       13. URL       pesquisarem availadores nesta         14. Incluir nova Base de Dados       14. Incluir Nova Base       14. Incluir Nova Base         14. Incluir nova Base de Dados       14. Incluir Nova Base       14. Incluir Nova Base         15. Salvar e continuar       Cancelar       Depois de realizadas as         * Indica sampe obrigatório       14. Incluir nova Base       14. Incluir Nova Base                                                                                                    |         |                | 2.7 Base de Dados de Avaliadores em potencial<br>Inclua à página Designar Avaliador um link para uma base de dados relevante, que possa ser<br>avaliadores em potencial e seja de acesso livre ou irrestrito, sem assinatura.                                                                                                    | prevê o preenchimento dos<br>campos de 12. Título e 13. URL.<br>Este item ficará disponível no<br>sistema para os editores                                                  |
| 14       Incluir nova Base de Dados         14       Incluir nova Base de Dados         15       Salvar e continuar         * Indica sampe obrigatório    * Indica sampe obrigatório * Indica sampe obrigatório * Indica sampe obrigatório                                                                                                    |         | 12<br>13       | - URL                                                                                                    | base de dados. Para incluir mais<br>uma base além desta, basta clicar                                                                                                    |
| 15 Salvar e continuar Cancelar Depois de realizadas as<br>* Indica sampe obrigatório                                                                                                    |         | 14,            | Incluir nova Base de Diados                                                                                                    | no botão <mark>14. Incluir Nova Base</mark><br>de Dados.                                                                                                    |
|                                                                                                    |         | 15/            | * Indica campo obrigatório                                                                                                    | Depois de realizadas as<br>configurações clique no botão 15.                                                                                                    |

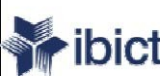

# Passo 3 - Submissões

Este passo consiste em seis itens de configuração:

- 3.1 Diretrizes para Autores: texto geral para autores sobre as normas adotadas pela revista e guia de normas de submissão.
- 3.2 Declaração de Direito Autoral: texto com a declaração de direito autoral utilizada pela revista.
- 3.3 **Conflito de interesses:** texto com o posicionamento da revista acerca do conflito de interesses sobre das publicações de artigos .
- 3.4 Indexação da Submissão: escolha dos campos de indexação para a futura coleta dos metadados do Open Archives Initiative.
- 3.5 Cadastro da Revista para (Coleta de Metadados).
- 3.6 Notificação de Submissão: permite a opção de enviar e-mails de notificação assim que o processo de submissão for concluído.
- PS: Todos os campos que apresentarem (\*)asterisco são de preenchimento obrigatório.

Arquivo Editar Exibir Histórico Fayoritos Ferramentas Ajuda

## Revista Demonstração para Editores

| Pagina inicial > Usuari                                                                                                   | o > Adminis                                                                      | traçao da Revista > Coi                                                                                                    | ntiguração da R                                                                                  | e vista                                                                  |                                                                                                    | <u>Ajuda do sistema</u>                                                                                                    |
|----------------------------------------------------------------------------------------------------|----------------------------------------------------------------------------------|----------------------------------------------------------------------------------------------------|--------------------------------------------------------------------------------------------------|--------------------------------------------------------------------------|----------------------------------------------------------------------------------------------------|----------------------------------------------------------------------------------------------------|
| Passo 3. Dir                                                                                                    | etrizes                                                                          | para Submis                                                                                                    | são                                                                                              |                                                                          |                                                                                                    | USUÁRIO                                                                                                    |
| 1. DETALHES 2. POLÍT                                                                                                    | TCAS 3. SUE                                                                      | MIISSÕES 4. ADMINIST                                                                                                    | RAÇÃO 5. VISUA                                                                                   | -                                                                        |                                                                                                    | Logado como<br><b>suellen</b>                                                                                                    |
| 3.1 Diretrizes j                                                                                                    | para Aut                                                                         | ores                                                                                                    |                                                                                                  |                                                                          |                                                                                                    | <ul> <li><u>Meus periódicos</u></li> <li><u>Perfil</u></li> <li><u>Sair do Sistema</u></li> </ul>                                                                                                    |
| Definição dos padrões<br>the American Psycholo<br>citação comuns para r<br>apropriados de Docum<br>outros) que os autores | bibliográfico<br>ogical Associ<br>evistas e livi<br>nentos Suple<br>s deveriam s | os e padrões de formata<br>ation, 5th edition, 2001)<br>ros para uso nas submis<br>mentares (Ex.: conjunto<br>er estimulados a enviar | ção de texto da r<br>. Recomenda-se<br>sões. É importan<br>os de dados, instr<br>, além do docum | revista (Ex.)<br>oferecer ex<br>te também<br>umentos de<br>ento de sub   | <i>Publication Manual of</i><br>emplos de formatos de<br>identificar os tipos<br>pesquisas, entre<br>missão, para aumentar                                                                                                    | CONTEÚDO DA<br>REVISTA<br>Pesquisa                                                                                                    |
| o interesse dos leitore                                                                                                   | s com o trab                                                                     | alho.                                                                                                    |                                                                                                  | 1.000                                                                    | Harris and the second second second second second second second second second second second second second second                                                                                                    | CALCULATE AND A DESCRIPTION OF A DESCRIPTION OF A DESCRIP |
| B                                                                                                    | Γ <u>Ψ</u> ΪΞ                                                                    | 1<br>1<br>1<br>1<br>1<br>1<br>1<br>1<br>1<br>1<br>1<br>1<br>1<br>1<br>1<br>1<br>1<br>1<br>1                                           |                                                                                                  | O it<br>A<br>pree<br>1. co<br>pos<br>quar<br>artig<br>ado<br>exi<br>disc | em Diretrizes para<br>utores deve ter o<br>nchimento no camp<br>om informações que<br>sam auxiliar o autor<br>to a formatação do<br>gos, como formatos<br>otados pela revista,<br>gência de normas,<br>posição do texto etc.  | Todos<br>Pesquisar<br>rocurar<br>• <u>Por Edição</u><br>• <u>Por Autor</u><br>• <u>Por Título</u><br>• <u>Outras revistas</u><br>AMANHO DE FONTE<br>• A                                                                                                    |
| Em caso de utilização<br>da fonte, cor, entre ou<br>tratadas como<br>. C                                                  | <b>I 및 :</b> ⊟<br>de código H <sup>-</sup><br>Itros), as qu<br>) Editor HTM      | ∰Ξ 🚥 🧊 🞯 मा™L<br>FML nas caixas de texto<br>ebras de linha "automát<br>L funciona no Firefox.                                         | das Configuração<br>icas (return/enter                                                           | O it<br>A<br>pree<br>1. co<br>pos<br>quar<br>artio<br>ado<br>exi<br>disp | em Diretrizes para<br>utores deve ter o<br>nchimento no camp<br>om informações que<br>sam auxiliar o autor<br>to a formatação dos<br>gos, como formatos<br>otados pela revista,<br>gência de normas,<br>oosição do texto etc. | Todos<br>Pesquisar<br>O<br>rocurar<br>• <u>Por Edição</u><br>• <u>Por Autor</u><br>• <u>Por Título</u><br>• <u>Outras revistas</u><br>· AMANHO DE FONTE<br>• A<br>· A<br>· A<br>· A<br>· Por MAÇÕES<br>• <u>Para Leitores</u>                                                                                                    |

Concluído

Arquivo Editar Exibir Histórico Fayoritos Eerramentas Ajuda

#### Normas de Submissão

Ao submeter um trabalho para a revista, os autores devem ler, aceitar e marcar como realizados cada Item de Verificação nas Normas de Submissão, antes de proceder. A lista de Itens de Verificação também é apresentada em Diretrizes para Autores, na seção Sobre a Revista. A lista pode ser modificada, porém todos os itens requerem a marcação dos autores para procederem à submissão.

1. Ordem O subitem Normas de 1 Excluir Submissão para Autores o A contribuição é original e inédita, e não está sendo avaliada para publicação por outra sistema traz 6 normas já revista; caso contrário, deve-se justificar em "Comentários ao Editor". preenchidas onde o Editor-Gerente pode no campo 1. modificar a ordem em que 🛅 В І Ц 🗄 🗄 📾 🖏 🔞 нтт. as normas estão dispostas; no campo 2. pode modificar 2 Excluir Os arquivos para submissão estão em o texto da norma e o item 3. formato Microsoft Word, OpenOffice ou RTF (desde que não ultrapassem 2MB) botão Excluir para apagar a norma. 🎬 В Ј <u>U</u> 🗄 🗄 🐖 🐇 🕢 нтт. 3 Excluir URLs para as referências foram informadas quando necessário. 🛗 В Ј Ц 🗄 🗄 🚥 🍏 🛞 нтт. 4 Excluir O texto está em espaço simples; usa uma fonte de 12-pontos; emprega itálico em vez de sublinhado (exceto em endereços URL); as figuras e tabelas estão inseridas no texto, não no final do documento, como anexos. 🛅 В Ј Ц 🗄 🗄 🖘 🍏 🛞 нтт.

Concluído

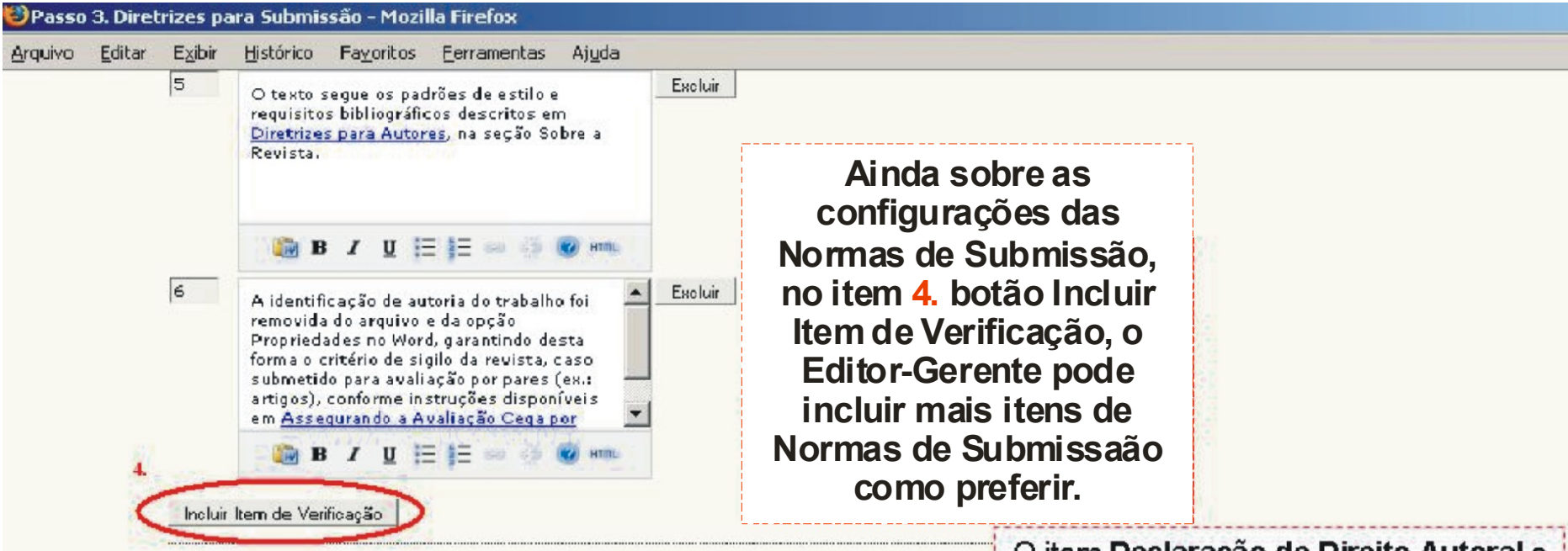

### 3.2 Declaração de Direito Autoral

O Aviso de Direito Autoral informado aqui aparecerá no Sobre a Revista e nos metadad publicado. Embora seja de responsabilidade da revista definir a patureza do acordo de
 Knovledge Project recomenda o oco de uma licença CREATIVE COMMONS, são oferecida PROPOSTAS DE AVISO DE DIREITO AUTORAL que podem ser edicadas e inseridas no ca periódicos que oferecem (a) acesso livre, (b) acesso livre adiado, ou (c) não oferecem (a) acesso livre.

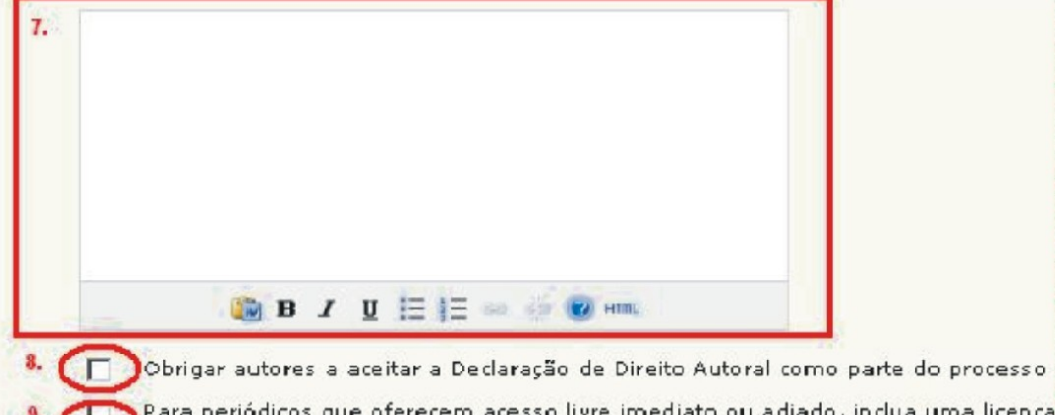

Para periódicos que oferecem acesso livre imediato ou adiado, inclua uma licença todo o material na data de publicação.

O item Declaração de Direito Autoral o Editor-Gerente deve decidir qual política de Direito autoral que a revista vai adotar e para isso ele tem o auxílio dos links no sistema 5. Creative Comons e 6. Propostas de Aviso de Direito Autoral, onde clicando esse link aparecerá uma janela com textos que o sistema oferece sobre a proposta de direito autoral que a revista pode adotar. No campo 7. o Editor-Gerente vai inserir

o texto que escolheu no link 6. Marcando a opção 8. os autores que submeterem trabalhos à revista terão que obrigatoriamente aceitar a política de direito autoral. Marcando a opção 9. incluirá uma licença Creative Commons à revista na data de sua publicação. 🧐 Passo 3. Diretrizes para Submissão - Mozilla Firefox 🛛

Arquivo Editar Exibir Histórico Fayoritos Ferramentas Ajuda

### 3.3 Conflito de Interesses

Periódicos da bio-medicina geralmente exigem que autores e avaliador de conflito de interesses com relação à pesquisa (veja colítica PLoSp

Exigir dos Autores o registro de Conflito de Interesses (CI) junto E

Exigir dos avaliadores registro de Conflito de Interesses com cada

Diretrizes para registrar Conflito de Interesses

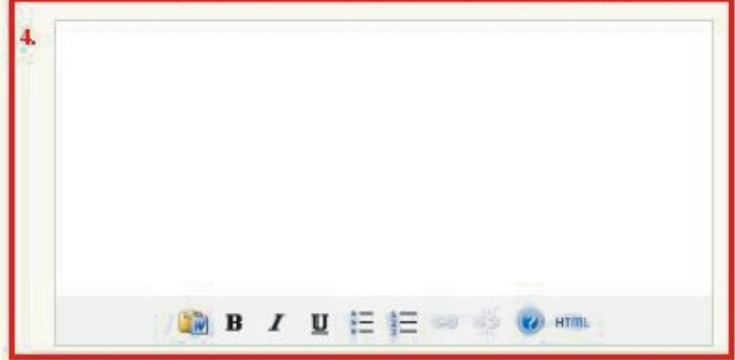

### 3.4 Indexação da submissão

O sistema adota o Protocolo para Coleta de Metadados do <u>Open Archives Initiativo</u> que para proporcionar acesso com base na indexação a recursos eletronicos de pesquisa em autores farão uso de um padrão similar para incluir os metadados da submissão. O Edit deverá escolher as categorias para indexação e apresentar aos autores exemplos releva indexação, separando os termos com ponto-e-vírgula (Ex.: termo1; termo2). Os termos como exemplos, utilizando as expressões "Ex." ou "Por exemplo,".

| 🕽 Área e sub-área de Conhecimento Acadêmic | ) |
|--------------------------------------------|---|
|--------------------------------------------|---|

Recomendado para revistas e/ou trabalhos multidisciplinares. Informe exemplos de áreas do conhecimento relevantes para esta revista:

(Ex.: História; Educação; Sociologia; Psicologia; Direito; Ciência da Informação)

Classificação de Assunto

Título

URL http://

Ex.: Classificação de Assuntos da Matemática; Classificação da Biblioteca do Cong

O item Conflito de Interesse tem a função de exigir dos autores a notificação de um possível conflito que o artigo possa gerar, ou pedir para que avaliadores verifiquem se os artigos que estão avaliando possuam este conflito. Para mais informações consulte o link 1. Política Plos que mostra a política de conflitos de interesse da Plublic Library of Science. Ao marcar o

item 2. a verificação de conflito de interesses aparecerá quando o autor estiver submetendo um artigo ou se optar em marcar o item 3. os avaliadores que verificarão se existe conflito de interesse no artigo. O item 4. o Editor-Gerente deve descrever o mais claro possível a política de conflitos de interesse

adotada pela revista.

O item indexação da Submissão é de muita importância para a revista, pois os exemplos que serão preenchidos nestes campos pelo Editor-Gerente servirão de base para os autores preencherem corretamente no momento da submissão dos artigos e quanto melhor e mais detalhado o preenchimento destes campos mais visibilidade a revista terá. Ao marcar o item 6. o campo de indexação "Área e Sub-área" aparecerá para o autor e o item 7. o Editor-Gerente deverá preencher os exemplos que serão visualizados pelo autor com as áreas específicas de sua revista. O item 8. o Editor-Gerente deve marcar para deixar disponível ao autor uma classificação online de asuntos. O item 9. insere um título e a URL (endereço da Internet) desta classificação

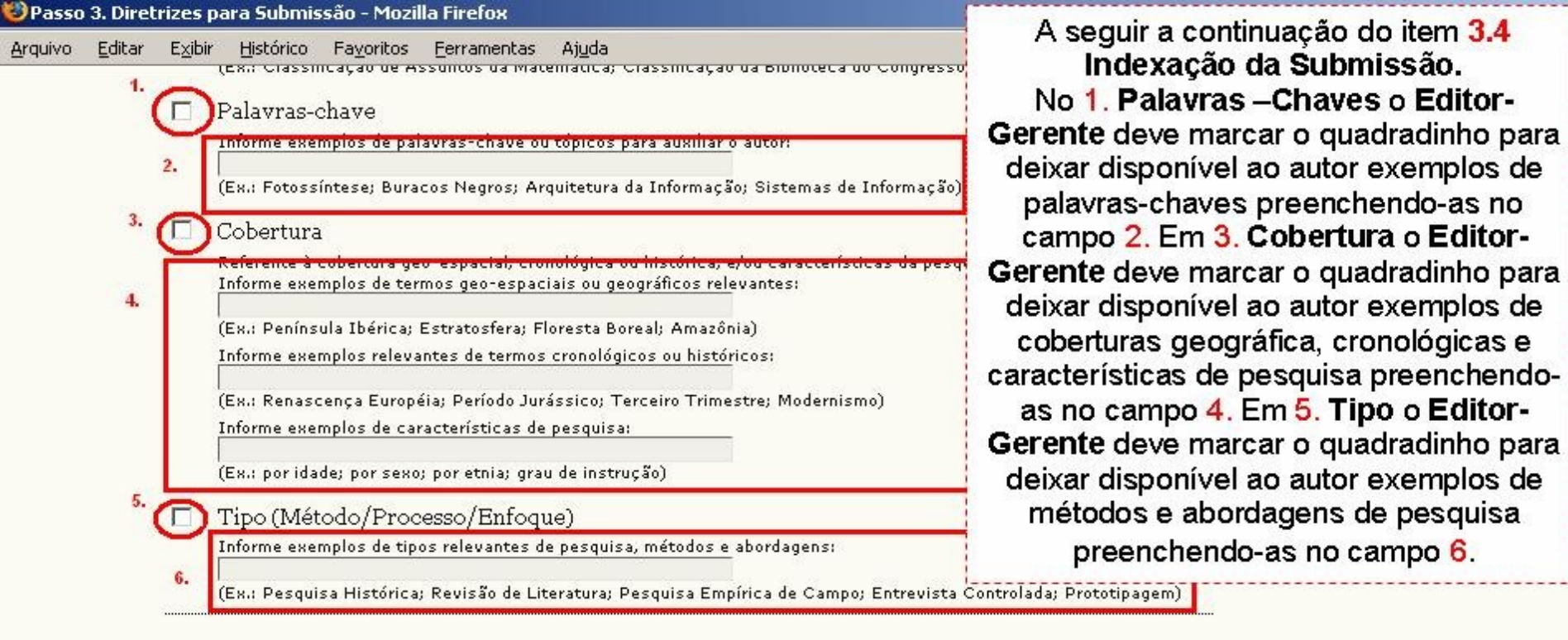

7.

### 3.5 Cadastro da Revista para Indexação (Coleta de Metadados)

Para ter o conteúdo desta revista indexado dentro de um sistema global de distribuição de bases de pesquisa, cadastre da revista no <u>Coletador de Metadados do</u> Public Knowledge Project. Esta ferramenta coleta os metadados de cada item indexado desta revisto, possibilizando buscas coletivas e precisas entre os portais de pesquisa que utilizam o protocolo de coleta de metadados do <u>open Archives Initiative, OAI-PM</u>P

Caso o administrador do portal já tenha cadastrado a revista no portal do Coletador do PKP, a revista será automaticamente indexada, sem necessidade de registro individual.

<u>Clique aqui</u> e digite http://200.130.0.201/seer/sue/lab00/ojs2/index.php/teste2 no campo Site URL, e http://200.130.0.201 /seer/sue/lab00/ojs2/index.php/teste2/oai no campo Base URL for OAI Archive.

### 3.6 Notificação de Submissão

Ao concluir o processo de submissão, o autor receberá automaticamente um e-mail de confirmação (personalizado na seção E-mails). Além disso, uma cópia da mensagem pode ser enviada para outras contas, configuradas a seguir:

📔 Enviar cópia ao contato principal da revista, identificado no Passo 1 de configuração.

Enviar cópia ao seguinte endereço:

Salvar e continuar Cancelar

12.

|    | 2.                                                                                     |
|----|----------------------------------------------------------------------------------------|
| 3  | (Ex.: Fotossíntese; Buracos Negros; Arquitetura da Informação; Sistemas de Informação) |
|    | Cobertura                                                                              |
| 4. | Informe exemplos de termos geo-espaciais ou geográficos relevantes:                    |
|    | (Ex.: Península Ibérica; Estratosfera; Floresta Boreal; Amazônia)                      |
|    | Informe exemplos relevantes de termos cronológicos ou históricos:                      |
|    | (Ex.: Renascença Européia; Período Jurássico; Terceiro Trimestre; Modernismo)          |
|    | Informe exemplos de características de pesquisa:                                       |
|    | (Ex.: por idade; por sexo; por etnia; grau de instrução)                               |
| 5  | Tipo (Método/Processo/Enfoque)                                                         |
| э. | [ ] The (Herodo) Trocesso, Enroque)                                                    |

### 3.5 Cadastro da Revista para Indexação (Coleta de Metadados)

Para ter o conteúdo desta revista indexado dentro de um sistema global de distribuição de bases de pesquisa, cadastre URL da revista no <u>Coletador de Metadados do</u> Public Knowledge Project. Esta ferramenta coleta os roetadados de cato indexado indexado desta revisto, possibilizando buscas coletivas e precisas entre os portais de peso coleta de metadados do <u>Open Archives Initiative, OAI-PME</u> **O item 3.6 Notificação** 

Caso o administrador do portal já tenha cadastrado a revista no portal do Coletador do PK indexada, sem necessidade de registro individual.

<u>Clique aqui</u> e digite <u>http://200.130.0.201/seer/sue/lab00/ojs2/index.php/teste2</u> no cam<u>f/seer/sue/lab00/ojs2/index.php/teste2/oai</u> no campo **Base URL for OAI Archive**.

### 3.6 Notificação de Submissão

Ao concluir o processo de submissão, o autor receberá automaticamente um e-mail de co E-mails). Além disso, uma cópia da mensagem pode ser enviada para outras contas, conf

🌖 Enviar cópia ao contato principal da revista, identificado no Passo 1 de configuraç

Enviar cópia ao seguinte endereço:

Salvar e continuar) Cancelar

O item 3.5 Cadastro da Revista para Indexação (Coleta de Metadados). É um mecanismo onde o Editor-Gerente deve cadastrar a revista no portal do PKP-Public Knowledge Project para que seus metadados sejam coletados e indexados permitindo a busca e localização da revista no portal do PKP além de maior visibilidade e divulgação internacional da revista. Em 7. Cadastre o Editor-Gerente

deve clicar para realizar o cadastro da revista no portal do PKP. Em 8. clique para obter mais informações sobre a coleta de metadados. Em 9.clique para obter mais informações sobre o movimento Open Archives Iniciative.

O item 3.6 Notificação da Submissão deve ser preenchido para receber um e-mail de confirmação de que uma submissão foi enviada a revista. Ao marcar o item 10. será enviado o e-mail para o contato principal da revista preenchido no passo 1 da configuração. Ao marcar o item 11. será enviado o e-mail para o endereço que o Editor-Gerente preencher no campo. Preenchido todos os campos clique no botão "Salvar e continuar item 12. para seguir ao próximo passo de configuração

7.

12.

da revista.

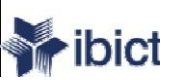

## Passo 4 - Administração

Este passo consiste em sete itens de configuração:

- 4.1 Configurações de acesso e segurança: consiste nas escolhas de política de acesso da revista
- 4.2 Formato de Publicação: formato ou formatos que a revista adota.
- 4.3 Identificação do conteúdo da Revista: abertura de um campo para preenchimento do DOI (caso a revista possua) e número de páginas no sumário.
- 4.4 Notícias: notícias para serem visualizadas na página inicial da revista.
- 4.5 Editor de Texto: escolha do responsável por esta função na revista e as informações disponíveis para seu trabalho.
- 4.6 Editor de Layout: escolha do responsável por esta função na revista e as informações disponíveis para seu trabalho.
- 4.7 Leitor de Prova: escolha do responsável por esta função na revista e as informações disponíveis para seu trabalho.

PS: Todos os campos que apresentarem (\*)asterisco são de preenchimento obrigatório.

Arquivo Editar Exibir Histórico Fayoritos Ferramentas Ajuda

## Revista Demonstração para Editores

| PÁGINA INICIAL SOBRE PÁGINA DO USUÁRIO PESQUIS<br>Página inicial > Usuário > Administração da Revista > <b>Configuração da</b> I<br>Passo 4. Administração da Revista                                                                                                    | A configuração de Administração da revista inicia<br>com o item <b>Configurações de Acesso e</b><br><b>Segurança</b> o Editor-Gerente deverá optar,<br>marcando, 1. para o acesso livre ao conteúdo da                                    |
|----------------------------------------------------------------------------------------------------|----------------------------------------------------------------------------------------------------|
| <ol> <li>DETALHES 2. POLÍTICAS 3. SUBMISSÕES 4. ADMINISTRAÇÃO 5. VISI<br/>4.1 Configurações de Acesso e Segurança</li> <li>Acesso ao Conteúdo da Revista</li> <li>Acesso ao Conteúdo da Revista</li> <li>Política de Acesso Livre</li> </ol>                                                                                       | revista, E em 2 o sistema traz um texto sobre a<br>política de acesso livre que o Editor-Gerente<br>pode modificar conforme a política da revista. A<br>opção 3. é para o acesso restrito com controle de<br>assinaturas(revistas pagas). |
| 2. Digite a política de Acesso Livre da revista, que estará disponível n<br>Esta revista oferece acesso livre imediato ao seu conteúdo,<br>seguindo o princípio de que disponibilizar gratuitamente o<br>conhecimento científico ao público proporciona maior<br>democratização mundial do conhecimento.                           | Pesquisa<br>Todos<br>Pesquisar<br>Procurar<br>• Por Edição<br>• Por Autor<br>• Por Título<br>• Outras revistas                                                                                                    |
| 🍋 B Z U 🗄 1Ξ 🖘 🌾 🚱 HTML                                                                                                    | TAMANHO DE FONTE                                                                                                    |
| <ul> <li><sup>3.</sup> O A revista terá controle de assinaturas para acesso ao seu conteúd<br/>Ao habilitar o Controle de Assinaturas, deverá ser designado um f<br/>componente, permitindo definir as formas de acesso ao conteúdo<br/>e-mail.</li> <li>C Sempre exibir links para composições e indicar acesso restri</li> </ul> | o, ou parte dele. INFORMAÇÕES<br>Editor de Assinaturas que terá acesso ao<br>, auto-arquivamento e notificações via <u>Para Autores</u><br>. <u>Para Bibliotecários</u><br>to.                                                            |
| O sistema oferece opções de segurança para restringir acesso ao conte<br>atividade sobre a submissão para auditoria.                                                                                                    | údo da revista, mantendo controles de                                                                                                    |

Arquivo Editar Exibir Histórico Fayoritos Eerramentas Ajuda

- Restrições adicionais de Acesso ao Portal e aos Artigos
   Usuários devem se cadastrar e acessar o sistema para visualizar o
   Usuários devem se cadastrar e acessar o sistema para visualizar o
  - Cadastro de Usuários

3.

6.

- Usuários podem se cadastrar em uma revista, assumindo um ou n Leitores (recebem notificações e podem ser considerados ass
  - Autores (podem submeter documentos à revista)
    - 🗹 🗛 Avaliadores (disponíveis para avaliar submissões)
- OEditor-Gerente é responsável por cadastrar todos os usuários, pern cadastrar avaliadores.

Controle e Auditoria

Manter log de todas as ações tomadas sobre a submissão na pági Manter log de todos os e-mails enviados relativos à submissão na

### 4.2 Formato de Publicação

### Formato de Publicação

Os itens da revista podem ser publicados coletivamente quando o sumá adicionando-se os mesmos ao sumário atual quando prontos. Informe sobre o formato adotado pela revista e a periodicidade de publicação.

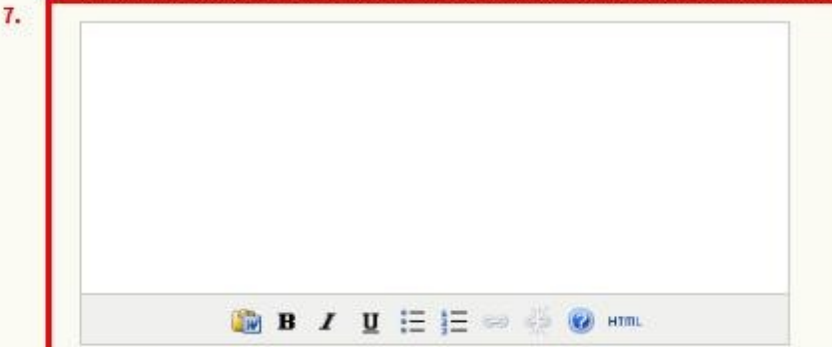

### Continuando a configuração do item Configurações de Acesso e Segurança o Editor-

Gerente pode optar em manter restrições adicionais ao acesso da revista e artigos. Caso marque 1. apenas usuários cadastrados no sistema irão visualizar o conteúdo da revista. Caso marque 2 apenas usuários cadastrados no sistema irão visualizar o conteúdo de acesso livre. A opção 3. é para os usuários poderem se cadastrar no site da revista. Em 4. o Editor-Gerente pode restringir quais as funções liberadas para este cadastro no site, caso marque as três qualquer pessoa que acessar o site poderá se cadastrar como Leitor,

Autor e Avaliador. Caso marque 5. o Editor-Gerente e demais Editores farão o cadastro de todos no sistema. As opções do 6. são para manter as informações de log de submissões e emails enviados para ficarem armazenados no histórico.

O item Formato de Publicação, deve ser preenchido o campo 7. com informações sobre o formato que a revista adota (se impresso e eletrônico ou somente eletrônico) e periodicidade.

#### Formato

Escolha o formato padrão para identificação de edições e/ou volumes. O formato pode ser alterado para edições especiais individualmente

#### <u>Arquivo Editar Exibir Histórico Favoritos Ferramentas Ajuda</u>

#### Formato

Escolha o formato padrão para identificação de edições e/ou volumes. A formato pode ser alterado para edições especiais individualmente

| 1. |              | Volume                                                                                                    |   |
|----|--------------|----------------------------------------------------------------------------------------------------|---|
|    |              | Número                                                                                                    | - |
|    |              | Ano                                                                                                    |   |
|    |              | Título                                                                                                    |   |
|    | Pon<br>Defin | to inicial e Periodicidade<br>na os números iniciais da edição/volume e o ano da primeira publi<br>adicidade |   |
| 2. | Núm<br>Volu  | iero ine                                                                                                    |   |
|    | Ano          |                                                                                                    |   |
|    | Ediçi        | ões por volume                                                                                               |   |
|    | Volu         | mes por ano                                                                                                  | l |

Continuando a configuração do item Formato de Publicação o Editor-Gerente deve marcar em 1. as opções de identificação das edições da revista( volume, número, ano e título). Em 2 pode colocar a identificação inicial da primeira revista a ser publicada, mas caso futuramente a revista carregue arquivos antigos de edições recomendamos deixar esta opção em branco. O item Identificação do Conteúdo da Revista em 3. o Editor-Gerente deve marcar a opção de DOI que a revista adquiriu. Em 4. o Editor-Gerente deve marcar para que apareça um campo para o preenchimento das páginas do artigo a serem visualizadas no sumário.

Aviso: Deixar campos em branco caso não se aplique a revista, permiti durante o processo de publicação.

### 4.3 Identificação do Conteúdo da Revista

#### Identificador Único

Artigos e edições podem receber um número ou texto identificador, empregando um sistema de registro como o Identificador de Objeto Digital (DOI).

3.

Г

Identificadores Personalizados serão utilizados para identificar as edições.

Identificadores Personalizados serão utilizados para identificar itens publicados.

Identificadores personalizados serão utilizados para identificar composições finais (ex.: documentos HTML ou PDF) de itens publicados.

Identificadores personalizados serão utilizados para identificar documentos suplementares da submissão.

#### Opção de Número de Página

A numeração de páginas para cada item publicado pode ser incluída manualmente no Sumário da revista(Ex.: p. 13-26). Arquivo Editar Exibir Histórico Fayoritos Ferramentas Ajuda

### 4.4 Notícias

Exibir 1

Notícias podem ser publicadas para informar leitores sobre novidades e eventos, disponíveis na página Notícias.

🗾 Habilitar notícias a Editores Gerentes.

🖃 🕒 las notícias mais recentes na página inicial da revista.

Informação Adicional

Digite um texto introdutório, ou gualquer informação deseiada, a ser exibida aos leit

4.

1.

### 4.5 Editor de Texto

Escolha uma opção:

A revista designará Editores de Texto para tratar cada submissão. A Edição de Texto será função do editor.

### Instruções de Edição de Texto

As Instruções de Edição de Texto estarão disponíveis aos Editores de Texto, Autores estágio de Edição de Submissão. A seguir está um padrão de instruções em HTML, q substituído pelo Editor Geral a qualquer momento (em HTML ou texto simples).

7.

A edição de texto procura aperfeiçoar a leitura, clareza, gramática, vocabulário e formatação do documento. Representa a última chance para o autor realizar alterações substanciais ao texto, sendo que no próximo passo as correções são restritas a erros de digitação e formatação. O documento a ser editado está no formato .doc, .swx ou .rtf, permitindo edição rápida por um processador de texto. As diretrizes descritas aqui apresentam duas propostas para a edição. A primeira é baseada nas ferramentas de controle de

O item Notícias pode ser habilitado pelo Editor-Gerente marcando a opção 1. e na opção 2. o Editor-Gerente pode determinar que as notícias serão visualizadas na página inicial, e na opção delimitar a quantidade de noticias recentes que aparecerão. No campo 4. é preenchido com um texto introdutório sobre as notícias que serão publicadas O item Editor de Texto, determina quem será a pessoa responsável pela edição de texto da revista. Marcando a opção 5. o Editor-Gerente indica que a revista terá uma pessoa exclusiva para realizar a edição de texto. Já marcando a opção 6. o Editor-Gerente indicará que a edição de texto da revista será realizada pela pessoa que exerce a função de Editor. No campo 7. o sistema traz um texto que será exibido com instruções para o editor de texto, podendo ser modificado.

### 4.6 Editores de Layout

Escolha uma opção:

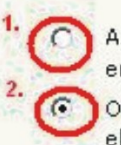

A revista designará Editores de Layout para preparar a composição dos documentos em HTML, PDF, PS, entre outros formatos de documentos para publicação eletrônica.

Os editores prepararão a composição dos documentos nos formatos apropriados para publicação eletrônica.

### Instruções de Layout

Instruções de Layout podem ser definidas para formatação e normalização de docun HTML ou texto simples, estando disponíveis ao Editor de Layout e Editor de Seção no cada submissão. (Como cada revista pode adotar padrões, formatos de arquivos, pa referência, folhas de estilo, próprios, não há um conjunto padrão de instruções dispo

Em caso de utilização de código HTML nas caixas de texto das Configurações (para t da fonte, cor, entre outros), as quebras de linha "automáticas (return/enter)" no text tratadas como <br>. O Editor HTML funciona no Firefox.

### Templates de Layout

O item Editor de Layout o Editor-Gerente determina quem será a pessoa responsável pela edição de layout da revista. Marcando a opção 1. o Editor-Gerente indica que a revista terá uma pessoa exclusiva para realizar a edição de layout. Já marcando a opção 2. o Editor-Gerente indicará que a edição de layout da revista será realizada pela pessoa que exerce a função de Editor. No campo 3. Deve ser preenchido com as instruções para o editor de layout. Na opção 4. o Editor-Gerente pode preencher com um título de template de layout para os artigos da revista e no item 5. carregar o arquivo de template de layout para ser utilizado pelo editor de layout durante a transformação das composições.

Templates podem ser enviadas ao servidor para exibição em Layout, para cada documento publicado na revista (ex.: artigo, revisão de literatura, etc.) utilizando qualquer formato de documento (ex.: pdf, doc, html, etc.) com anotações incluindo fonte, tamanho, margens, entre outras, como guias para os Editores de Layout e Leitores de Prova.

| 4. | Título           |         |            |
|----|------------------|---------|------------|
| 5. | Arquivo Template | Arquivo | Transferir |

#### Arquivo Editar Exibir Histórico Fayoritos Ferramentas Ajuda

#### Links para Referências

Estão disponíveis as seguintes opções para permitir aos leitores localizar versões online dos trabalhos citados pelo autor.

#### 1. Incluir Ferramenta de Leitura

O Editora Gerente pode incluir "Pesquisar Referências" à Ferramenta de Leitura que acompanha os artigos publicados, permitindo aos leitores colar o título da referência no campo de pesquisa e escolher as bases de dados pré-definidas.

#### 2. Incluir Links para Referências

O Editor de Layout pode incluir links ativos nas referências disponíveis online, utilizando os recursos a seguir (que podem ser editados).

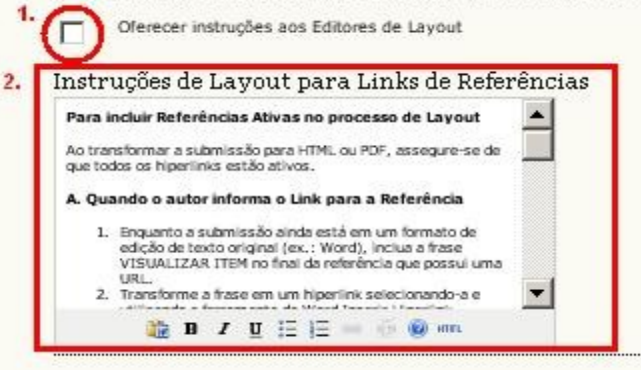

#### 4.7 Leitor de Prova

Escolha uma opção:

6

A revista designará tanto Leitores de Prova quanto os autores para verificação da composição Os editores e editores de seção designados à submissão realizarão a leitura de provas.

#### Instruções de Leitura de Provas

As Instruções de Leitura de Provas estarão disponíveis para Leitores de Prova, Autores, Editores de Las Submissão. A seguir está um padrão de instruções em HTML, que pode ser modificado ou substituído r texto simples).

| eros de Ortografía e Gramática                              |          |
|-------------------------------------------------------------|----------|
| Erros de Ortografia e Gramática                             |          |
| critis de Ortografia e draffia dea                          |          |
| Copie a palavra com problemas ou o conjunto de palavras e o | ole      |
| A caman de la literacióne da Brous com se instrucióne de    |          |
|                                                             | <u> </u> |

Continuando a configuração do item Editor de Layout o Editor-Gerente deve marcar 1. no caso de ter adicionado as configurações da ferramenta de leitura a opção de que os artigos da revista vão oferecer "links de referência" Em 2 se encontra as instruções de como adicionar estes links de referência no artigo.

O item Leitor de Prova o Editor-Gerente determina quem será a pessoa responsável pela leitura de provas da revista. Marcando a opção 3. o Editor-Gerente indica que a revista terá uma pessoa exclusiva para realizar a leitura de provas. Já marcando a opção 4. o Editor-Gerente indicará que a leitura de provas da revista será realizada pela pessoa que exerce a função de Editor. No campo 5. deve ser preenchido com as instruções para o leitor de provas. Concluído o preenchimento de todos os passos sobre a Administração da revista clique no botão

 para salvar e continuar as configurações da revista.

Em caso de utilização de código HTML nas caixas de texto das Configurações (para tamanho de fonte, estilo da fonte, cor, entre outros), as quebras de linha "automáticas (return/enter)" no texto serão automaticamente tratadas como <br/>br>. O Editor HTML funciona no Firefox.

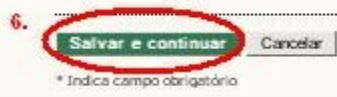

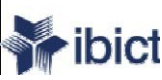

# Passo 5 - Visual

Este passo consiste em oito itens de configuração:

- 5.1 Cabeçalho da página inicial da Revista;
- 5.2 Conteúdo da Página Inicial da Revista;
- 5.3 Cabeçalho Interno da Revista;
- 5.4 Rodapé da Revista;
- 5.5 Barra de Navegação da Revista;
- 5.6 Layout da Revista;
- 5.7 Informação: consiste nos links com informações que ficam disponíveis na páginas da revista;
- 5.8 Lista: configurações para organização das listagens disponíveis no sistema.

PS: Todos os campos que apresentarem (\*)asterisco são de preenchimento obrigatório.

🥹 Passo 5. Visual da Revista - Mozilla Firefox

Arquivo Editar Exibir Histórico Fayoritos Ferramentas Ajuda

## Revista Demonstração para Editores

| PÁGINA INICIAL       | SOBRE        | PÁGINA DO USUÁRIO         | PESQUISA       | ATUAL   |
|----------------------|--------------|---------------------------|----------------|---------|
| Página inicial > Usu | uário > Admi | nistração da Revista > Co | onfiguração da | Revista |
|                      |              |                           |                |         |

## Passo 5. Visual da Revista

1. DETALHES 2. POLÍTICAS 3. SUBMISSÕES 4. ADMINISTRAÇÃO 5. VISUAL

## 5.1 Cabeçalho da Página Inicial da Revista

Uma versão em formato de imagem do título e logotipo da revista (como .gif, .jpg, ou .png submetida, que substituirá a versão em texto que aparece como padrão.

| Arquivo | T           |
|---------|-------------|
|         | I ransrerir |
|         |             |
|         |             |
| Arquivo | Transferir  |
|         | Arquivo     |

## 5.2 Conteúdo da Página Inicial

A página inicial consiste de uma lista de atalhos (links). Conteúdo adicional à página inicial através de uma ou mais opções a seguir, que aparecerão na ordem exibida. Note que a ec sempre acessível pelo atalho Atual na barra de navegação.

### Descrição da Revista

Inclua uma breve descrição de 20-25 palavras em texto/HTML que aparecerá abaixo dos itens de navegação.

| Revista criada como | teste para | elaboração | dos manuais SEER | Γ |
|---------------------|------------|------------|------------------|---|
| para versão 2.2     |            |            |                  |   |

O item "Cabeçalho da Página Inicial da Revista" permite modificar o layout do cabeçalho da revista; o item 1. o sistema já apresenta no cabeçalho o título escrito da revista; o item 2. o Editor-Gerente deverá marcar caso deseje substituir o texto escrito por uma imagem; o item 3. pode inserir uma imagem de logo caso o Editor-Gerente tenha escolhido a opção 1. com texto escrito no cabeçalho da revista

O item "Conteúdo da Página Inicial" permite modificar o layout do conteúdo que virá logo abaixo do cabeçalho da revista; o item 4. o sistema já apresenta o texto que o Administrador inseriu na descrição quando criou a revista. Este texto pode ser alterado neste passo pelo Editor-Gerente.

REVISTA

### AAA

#### INFORMAÇÕES

- <u>Para Leitores</u>
- <u>Para Autores</u>
- Para Bibliotecários

🕑 Passo 5. Visual da Revista - Mozilla Firefox 👘

Arquivo Editar Exibir Histórico Fayoritos Ferramentas Ajuda

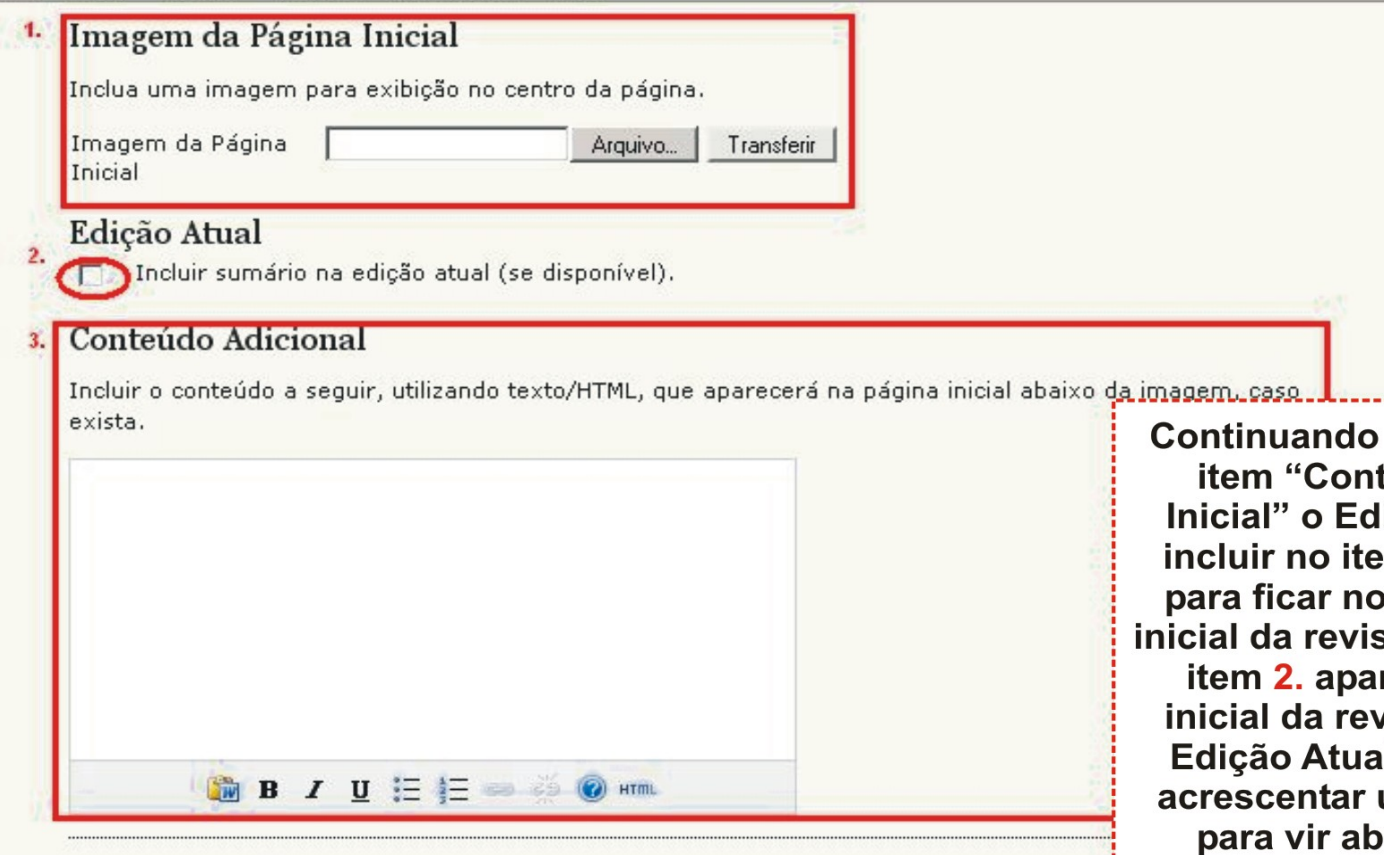

Continuando a configuração do item "Conteúdo da Página Inicial" o Editor-Gerente pode incluir no item 1. uma imagem para ficar no centro da página inicial da revista; selecionando o item 2. aparecerá na página inicial da revista o sumário da Edição Atual; no item 3. pode acrescentar um texto adicional para vir abaixo da imagem inserida no item 1. .

## 5.3 Cabeçalho interno da Revista

Uma versão em formato de imagem do título e logotipo da revista (como .gif, .jpg, ou .png ) pode ser submetida, possivelmente em tamanho reduzido, que substituirá a versão em texto que <u>aparece como</u> padrão.

| Texto Título                             |                  |           |
|------------------------------------------|------------------|-----------|
| () · · · · · · · · · · · · · · · · · · · | Arquivo          | Transferi |
|                                          | - indoirior      | Transform |
| Logo da Revista                          | Constant Service | Turoron   |

O item "Cabeçalho Interno da Revista" o Editor-Gerente no item 4. pode incluir o título escrito da revista; o item 5. o Editor-Gerente pode carregar uma imagem de logo ou um banner para substituir o texto padrão

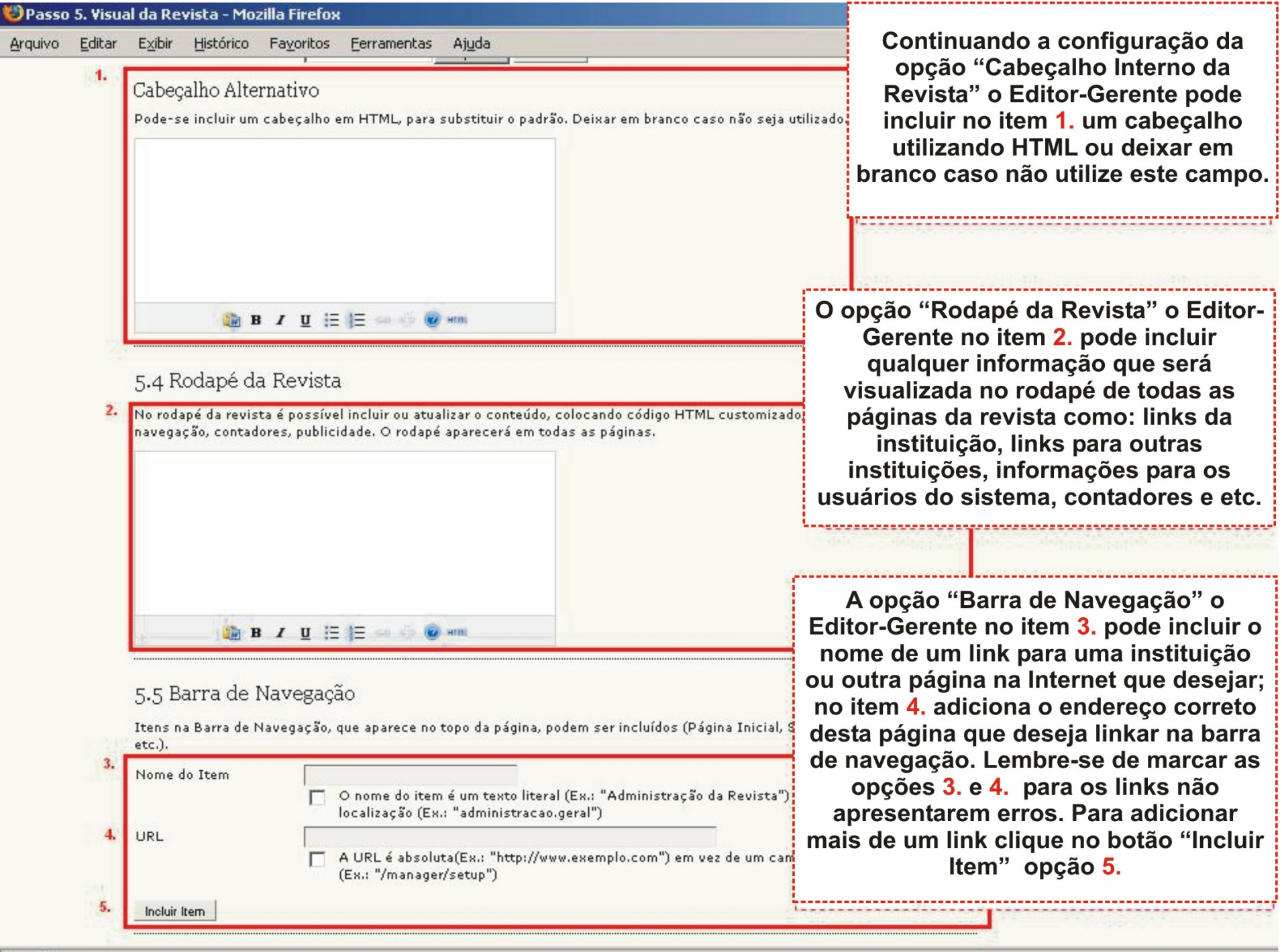

| Arquivo      | Editar | Exibir | Histórico | Fayoritos | Ferramentas | Ajuda |  |
|--------------|--------|--------|-----------|-----------|-------------|-------|--|
| - The second |        |        |           | _         | _           |       |  |

### 5.6 Layout da Revista

Escolha um visual e defina o posicionamento dos componentes. Uma folha de estilos (CSS) tamb enviada, podendo alterar os padrões do estilo geral do sistema e do visual (caso tenha sido esco

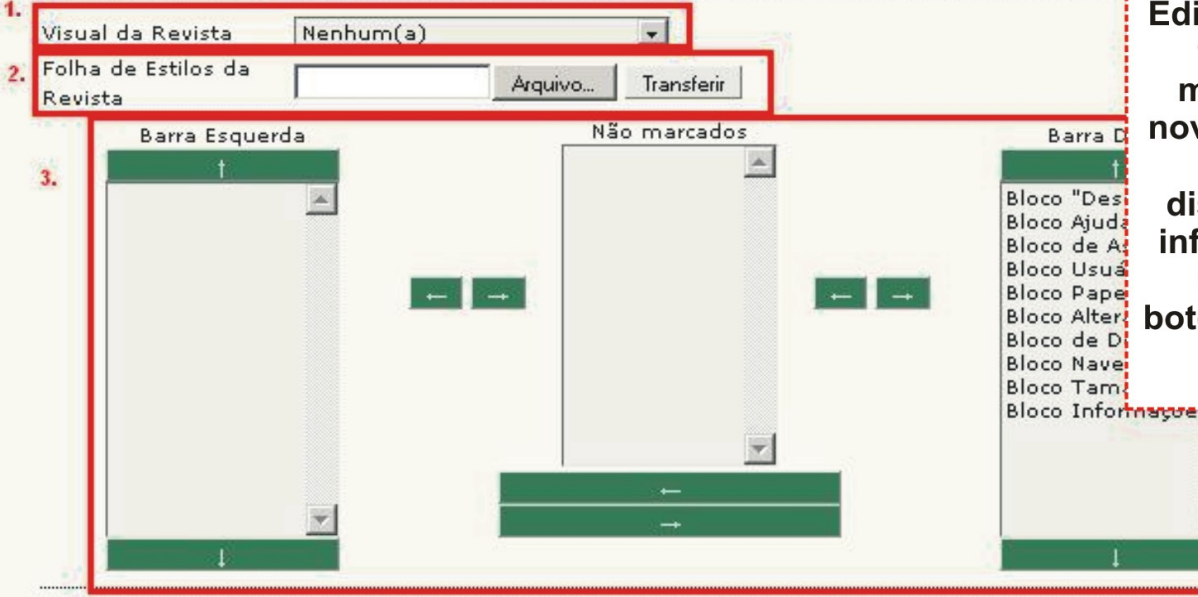

A opção "Layout da Revista" permite modificar o layout dos conteúdos e blocos apresentados na revista. No item 1. pode ser escolhido um tema prédeterminado do sistema; o item 2. o Editor-Gerente pode adicionar uma folha de estilo em HTML com marcações em CSS para ter um novo layout único para sua revista; o item 4. pode ser alterado a disponibilização dos blocos com informações e funcionalidades da revista através das setas nos botões, abaixo, acima e ao lado das caixas de disposição.

### 5.7 Informação

Informações breves sobre a revista para bibliotecários, autores em potencial e leitores estão disponíveis na seção Informação na barra de ferramentas lateral.

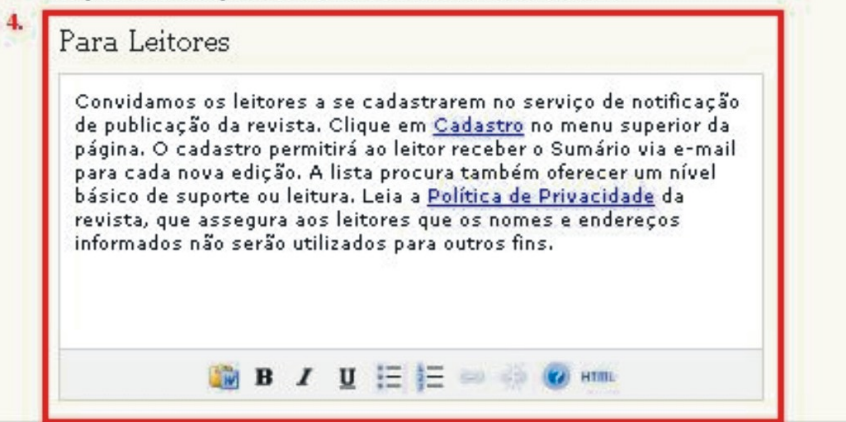

O item Informação consiste em links disponíveis na página inicial para auxiliar os leitores, autores e bibliotecários na utilização da revista eletrônica. O campo 4. contém as informações padrão do sistema para Leitores que podem ser modificadas.

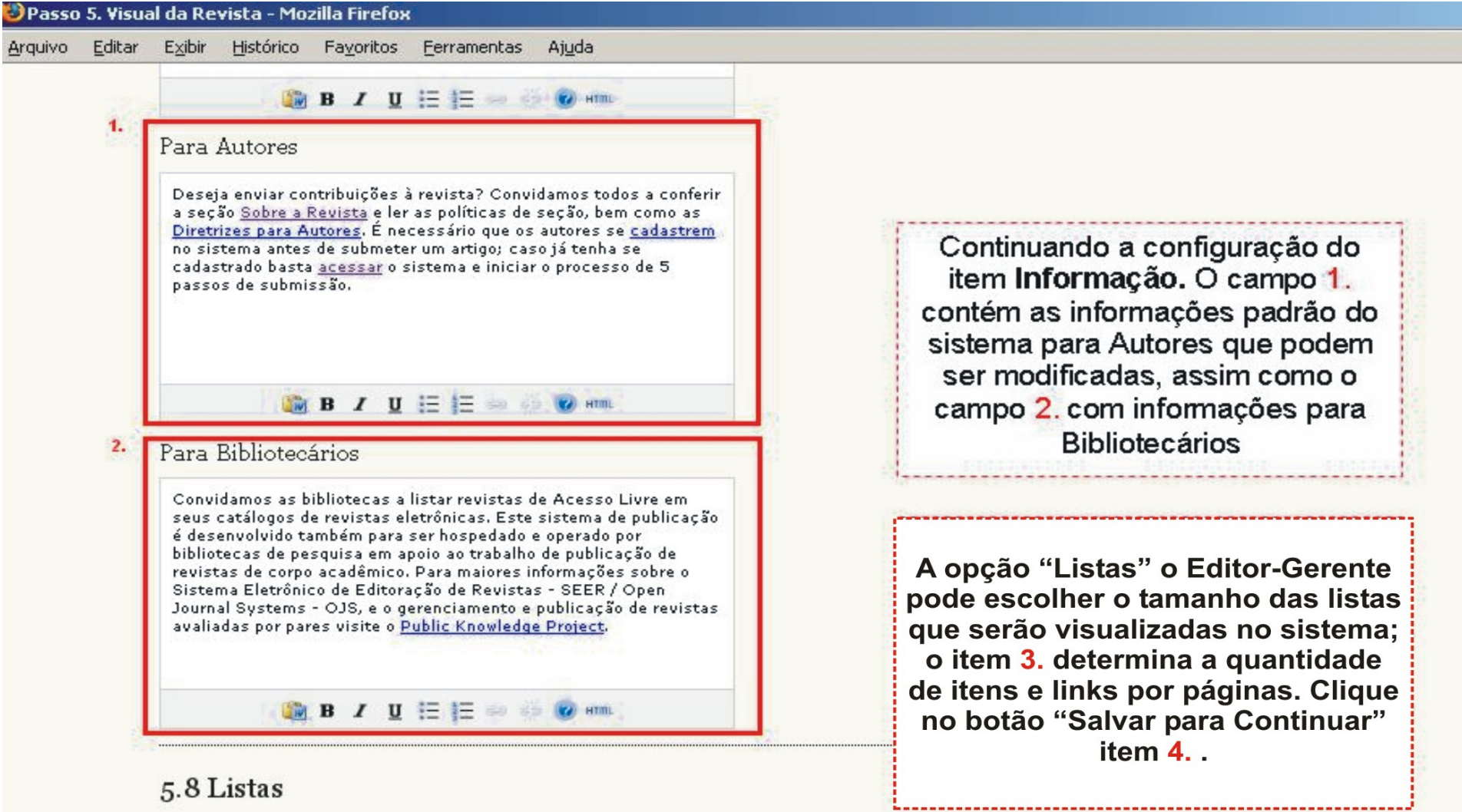

Informe o número máximo de itens (por exemplo, submissões, usuários, ou tarefas editoriais) que aparecem em toda página de listagem, e o número de links por página a serem exibidos.

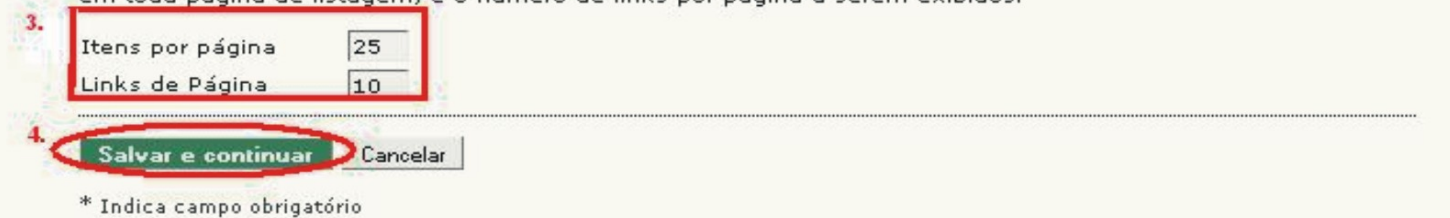

# Links e Conceitos Úteis

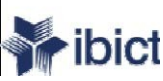

## INSEER

- A Incubadora de Revistas INSEER é uma iniciativa do Instituto Brasileiro de Informação em Ciência e Tecnologia (Ibict) e tem o apoio da Financiadora de Estudos e Projetos.
- Com a criação da INSEER, o Ibict oferece à comunidade editorial científica um ambiente de alta visibilidade, dotado de ferramentas que facilitam a gestão e manutenção de uma revista científica, otimizando, assim, o trabalho dos editores das revistas hospedadas neste espaço.
- http://inseer.ibict.br

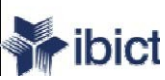

## INSEER

- O objetivo desta iniciativa é apoiar e estimular a construção e manutenção de revistas científicas de acesso livre na internet.
- O Ibict ao criar esse espaço aberto às revistas científicas vislumbra não apenas estimular o surgimento de novas revistas, mas principalmente possibilitar a criação de oportunidades para a sustentabilidade de revistas científicas existentes, especialmente aquelas que não estejam ainda em meio eletrônico.
- Hoje algumas revistas científicas encontram dificuldades de sustentabilidade, devido em parte por seus altos custos e também por sua pouca visibilidade. Por esse motivo, a INSEER está destinada àquelas áreas e comunidades que não possuem, no momento, condições tecnológicas para a criação de uma revista.

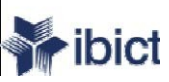

# Políticas Gerais para a hospedagem

- Serão hospedadas somente revistas de conteúdo científico e de acesso livre.
- A solicitação de hospedagem de uma revista deverá ser realizada mediante a submissão de um projeto editorial ao Ibict.
- O Conselho Científico da Incubadora, analisará e homologará todos os projetos de revistas a serem incubadas. O Ibict acatará os resultados desse Conselho.

## • A duração da hospedagem da revista será de dois anos.

- A instituição interessada deverá, ao longo desse tempo, buscar soluções tecnológicas internas para passar a hospedar a(s) sua(s) respectiva(s) revista(s).
- O Ibict se reserva o direito de ampliar o prazo de hospedagem da(s) revista(s) de uma determinada instituição, mediante análise da solicitação, sem que isso venha a se tornar uma regra geral da incubadora.

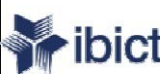

# Políticas de Qualidade para a hospedagem

- Dispor de Conselho Editorial que se responsabilize pelas políticas e qualidade científica e pelo gerenciamento da revista, o que inclui revisão, normalização, tradução, projeto gráfico etc.;
- De um Editor Científico, reconhecido na área de atuação da revista;
- A avaliação deverá ser realizada por especialistas na área(s) de conhecimento da revista, de comprovada atuação científica e/ou profissional;
- A revista deve providenciar o seu respectivo ISSN Número Internacional Normalizado para Publicações Seriadas;
- Equipe técnica de apoio às ações relacionadas com a área de informática.
- O Ibict se reservará o direito de deixar de hospedar uma revista quando esta descumprir qualquer dos critérios mínimos de qualidade, segundo a avaliação do conselho científico da incubadora.

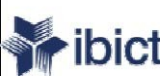

# INSEER

- As instituições interessadas em criar/hospedar uma revista eletrônica na Incubadora de Revistas do SEER deverão encaminhar um projeto editorial ao Ibict, que será avaliado pelo seu Conselho Científico.
- Ao ser aprovado o projeto editorial para a criação/hospedagem de uma revista, o Conselho Científico da INSEER enviará um email ao Editor-Gerente da revista em questão, confirmando a sua aprovação e informando a URL, o login e a senha que deverão ser utilizados para o primeiro acesso à revista.
- http://inseer.ibict.br

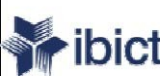

# ISSN

- O ISSN Número Internacional Normalizado para Publicações Seriadas é o identificador aceito internacionalmente para individualizar o título de uma publicação seriada, tornando-o único e definitivo.
- O ISSN é operacionalizado por uma rede internacional,
- No Brasil o Instituto Brasileiro de Informação em Ciência e Tecnologia - IBICT atua como Centro Nacional dessa rede.
- O ISSN é composto por oito dígitos, incluindo o dígito verificador, e é representado em dois grupos de quatro dígitos cada um, ligados por hífen, precedido sempre por um espaço e a sigla ISSN.
- Exemplo: ISSN 1018-4783.
- Vantagem: Identificação rápida e precisa de suas publicações, possibilitando um método eficaz e simples no intercâmbio eletrônico de informações etc.

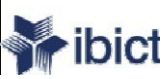

## ISSN

- Um código ISSN é intransferível não podendo ser utilizado por outro título que não aquele ao qual foi atribuído.
- Quaisquer mudanças no periódico deverão ser informadas ao Centro Brasileiro do ISSN (CBI) que avaliará a necessidade de atribuição de novo código ISSN ao periódico.
- Versões em meios físicos diferentes deverão, cada uma, ter seu próprio código ISSN.
- Versões em diferentes idiomas de uma mesma publicação online deverão ter cada uma seu código ISSN próprio.

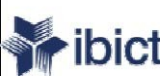

# ISSN

- Para cada suporte (formato) de publicação de uma revista exige um número diferente (ex.: publicação em CD-Rom, internet, impresso);
- Exemplo: ISSN 1018-4783.
- Para periódicos impressos o local do ISSN é na capa ao <u>alto no canto direito</u>
- Para periódicos online deve aparecer na primeira tela da revista, ao <u>alto no canto direito.</u>
- Para periódicos em CD-ROM deve aparecer na capa e no rótulo ao alto no canto direito, além da tela de apresentação.

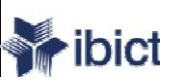

# **DOI - CROSSREF**

- DOI Identificador de Objeto Digital de propriedade intelectual, ou seja, uma série numérica.
- Ele fornece meios para identificação de objetos na Internet como fonte e dados básicos,
- É uma infra-estrutura para ligar citações através dos editores.
- Atualmente, sua aplicação está associada à <u>identificação de</u> <u>artigos</u> nas <u>principais revistas científicas</u>,
- possibilitando o acesso ao texto completo publicado e agregando maior confiabilidade à informação cadastrada.
- A International DOI Foundation, responsável pelo sistema, está localizada no Reino Unido e possui mais de 28 milhões de DOIs registrados, <u>cujo acesso é dado pela inserção do</u> <u>DOI do artigo</u>. ex.: 10.1234.
- Como obter o DOI = <u>são vários os órgãos de registro</u>, destacamos aqui, o CrossRef - ( http://www.crossref.org/02publishers/index.html).

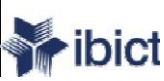

# LOCKSS

- Lots of Copies Keeps Stuff Safe
- É um software livre desenvolvido pela Biblioteca da Universidade de Stanford, que permite preservar revistas online escolhidas ao sondar os websites das mesmas por conteúdo recém publicado e arquivando-o. Cada arquivo é continuamente validado contra cópias de outras bibliotecas.
- Preservação de publicações digitais.
- Permite uma cópia do exposto na Internet;
- Duplicata do site;
- Não faz cópias de todos os dados;
  - Cópias do Sistema;
  - De submissões;
  - Base de dados.

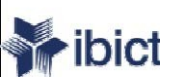

# Avaliação por Pares Cegas

- Para assegurar a integridade da avaliação por pares cega, para submissões à revista, deve-se tomar todos os cuidados possíveis para não revelar a identidade de autores e avaliadores entre os mesmos durante o processo.
- Isto exige que autores, editores e avaliadores (passíveis de enviar documentos para o sistema, como parte do processo de avaliação) tomem algumas precauções com o texto e as propriedades do documento:
- Os autores do documento excluíram do texto nomes, substituindo com "Autor"
- e o ano em referências e notas de rodapé, em vez de nomes de autores, título do artigo, etc.

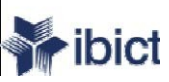

# Avaliação por Pares Cegas

- Em documentos do Microsoft Office, a identificação do autor deve ser removida das propriedades do documento (no menu Arquivo > Propriedades)
- Em PDFs, os nomes dos autores também devem ser removidos das Propriedades do Documento, em Arquivo no menu principal do Adobe Acrobat.

## RSS

 RSS é um recurso desenvolvido em XML que permite aos responsáveis por sites e blogs divulgarem notícias ou novidades destes. Para isso, o link e o resumo daquela notícia (ou a notícia na íntegra) é armazenado em um arquivo de extensão .xml, .rss ou .rdf (é possível que existam outras extensões). Esse arquivo é conhecido como **feed**, feed RSS.

# RSS

- Imagine a seguinte situação: Vitória é uma pessoa que gosta de ler as notícias/novidades dos seguintes sites: InfoWester, Viva o Linux, BR-Linux, Folha Online e WinAjuda.
- O problema é que, Vitória não tem muito tempo para verificar cada endereço em busca de conteúdo novo.
- Para que isso seja possível, ele utiliza os serviços de RSS de cada um desses sites.
- Através de seu programa-leitor, ele clica no nome do site indexado e uma lista de notícias daquele endereço aparece numa janela ao lado.
- Vitória, então, lê a descrição de cada notícia e clica nos links das que lhe interessa.
- Ao fazer isso, ele é automaticamente direcionado à página que contém aquela matéria.

## RSS

- Em um outro exemplo, imagine que você costuma ler um total de 30 blogs.
- É trabalhoso visitar cada um para ver se há textos novos.
- Como todos esses blogs possuem RSS, você rapidamente fica sabendo quando algo novo foi disponibilizado.
- Para não "ficar por fora", é recomendável que você também inclua RSS em seu blog, se tiver um.

# CSS

- É uma tecnologia que nos permite criar páginas web de uma maneira mais exata.
- Graças às CSS somos muito mais donos dos resultados finais da página, podendo fazer muitas coisas que não se podia fazer utilizando somente HTML, como incluir margens, tipos de letra, fundos, cores...

CSS \_ Cascading Style Sheets, (Folhas de Estilo em Cascata). As CSS se escrevem dentro do código HTML da página web.

 Ex.: <a href="meulink.html" style="color:red"> - cor só naquele nome específico, não em todo o texto com: comando body.

# Links Úteis

- Public Knowledge Project (PKP) http://pkp.sfu.ca/
- Seção do SEER na página do Ibict http://www.ibict.br/secao.php?cat=SEER
- Centro Brasileiro do ISSN http://www.ibict.br/secao.php?cat =ISSN
- Download do navegador Mozila Firefox http://br.mozdev.org/firefox/
- Registry of Open Access Repositories(ROAR) http://archives.eprints.org/
- Diretório de registro de repositórios e periódicos de acesso livre, que também tem como objetivo monitorar o crescimento da produção científica de acesso livre. Oferece um serviço de busca por país, tipo de documento (por exemplo, apenas repositórios de teses eletrônicas), ou por tipo de sistema: o OJS, o DSpace, etc e organiza por nome.

# Links Úteis

- Directory of Open Access Journals <a href="http://www.doaj.org/">http://www.doaj.org/</a>
- DOAJ –é um diretório que oferece serviço de buscas até o nível de artigo para 708 periódicos. Tem a intenção de cobrir todas as línguas e assuntos, atualmente possui quase 2600 periódicos de acesso livre, de texto completo e com revisão pelos pares e mais de 130.000 artigos incluídos no serviço.

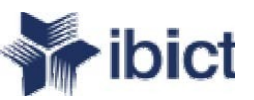

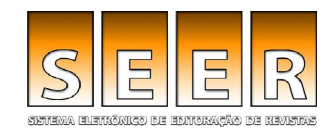

## Dúvidas?

## Contate a Equipe: SEER-informacao@ibict.br

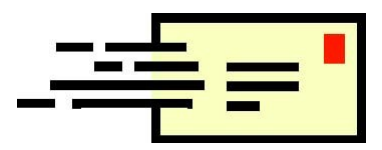